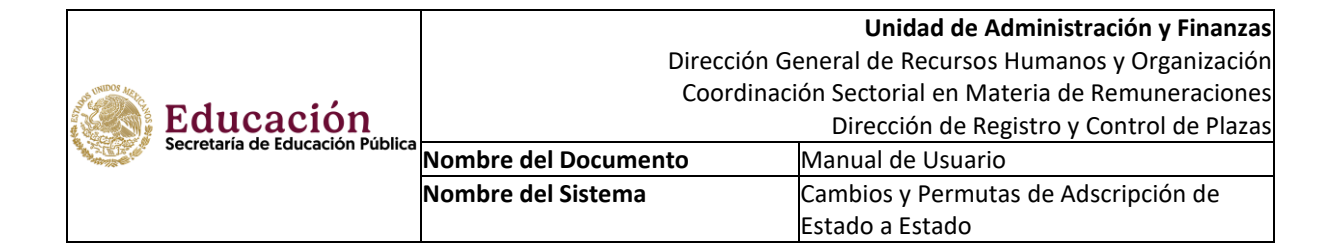

# INDICE

| 1 OBJETIVO DEL SISTEMA                                                            | 2     |
|-----------------------------------------------------------------------------------|-------|
| 2REQUERIMIENTOS TÉCNICOS PARA EL ACCESO AL SISTEMA                                | 3     |
| 3. ACCESO AL SISTEMA                                                              | 4     |
| 4 MÓDULO DE PERMUTAS                                                              | 5     |
| 4.1 OPCIONES DEL MÓDULO DE PERMUTAS / CONSULTA TU NIVEL EDUCATIVO                 | 5     |
| 4.2 OPCIONES DEL MODULO DE PERMUTAS/ CONVOCATORIA                                 | 7     |
| 4.3 OPCIONES DEL MÓDULO DE PERMUTAS / REGISTRO DE SOLICITUD                       | 8     |
| 4.4 OPCIONES DEL MÓDULO DE PERMUTAS / MODIFICAR SOLICITUD                         | 22    |
| 4.5 OPCIONES DEL MÓDULO DE PERMUTAS / IMPRIMIR SOLICITUD                          | 27    |
| 4.6 OPCIONES DEL MÓDULO DE PERMUTAS / MANUAL DE USUARIO                           | 30    |
| 4.7 OPCIONES DEL MÓDULO DE PERMUTAS / PROCESO DE ENTREGA Y RECEPCION DE SOLICITUD | ES 30 |

| Elaboró | Revisó | Fecha |
|---------|--------|-------|

#### 1.- OBJETIVO DEL SISTEMA "CAMBIOS Y PERMUTAS DE ADSCRIPCION DE ESTADO A ESTADO"

FACILITARÁ LA OPERACIÓN DEL PROCESO DE CAMBIOS Y PERMUTAS DE ADSCRIPCIÓN INTERESTATALES EN EL REGISTRO DE LAS SOLICITUDES DE CAMBIO,O PERMUTA MODIFICACIÓN DE DATOS, CANCELACIÓN DE SOLICITUDES, EMISIÓN DE RESULTADOS, DIFUSIÓN DE CONVOCATORIAS, ETC.

LOS TRABAJADORES INTERESADOS EN UN CAMBIO O PERMUTA DE ADSCRIPCIÓN TAMBIÉN SE VERÁN BENEFICIADOS CON EL SISTEMA AL:

- 1. OBTENER SU SOLICITUD DE PERMUTA EN EL MOMENTO QUE LO REQUIERAN.
- 2. CONOCER OPORTUNAMENTE LAS FECHAS DE DIFUSIÓN DEL PROCESO, DEL REGISTRO DE SOLICITUDES, ASÍ COMO DE LOS RESULTADOS DEL PROCESO.
- 3. NO TENER QUE DESPLAZARSE DE SU CENTRO DE TRABAJO PARA SOLICITAR ALGUNA ASESORÍA SOBRE EL TRÁMITE DE CAMBIO Y/O PERMUTA DE ADSCRIPCIÓN.

| Elaboró | Revisó | Fecha |
|---------|--------|-------|

|                                 |                                           |                                           | Unidad de Administración y Finanzas        |
|---------------------------------|-------------------------------------------|-------------------------------------------|--------------------------------------------|
|                                 | Dirección Ge                              | eneral de Recursos Humanos y Organización |                                            |
| SOS UNIDOS MENC                 | Coordinación Sectorial en Materia de Remu |                                           | ión Sectorial en Materia de Remuneraciones |
| (2, S)                          | Educación                                 | " Dirección de Registro y Contro          |                                            |
| Secretaria de Educación Pública |                                           | Nombre del Documento                      | Manual de Usuario                          |
|                                 |                                           | Nombre del Sistema                        | Cambios y Permutas de Adscripción de       |
|                                 |                                           |                                           | Estado a Estado                            |

## 2.-REQUERIMIENTOS TÉCNICOS PARA EL ACCESO AL SISTEMA

|              | Equipo de computo con acceso a Internet |
|--------------|-----------------------------------------|
|              | Firefox de Mozilla 3.03 ó superior.     |
| E            | Internet Explorer 6 ó superior.         |
| Adobe Reader | Adobe Acrobat Reader 6.0 ó superior.    |
| JavaScript   | Habilitando la función Javascript       |

| Elaboró | Revisó | Fecha |
|---------|--------|-------|

|                 |                                 |                                           | Unidad de Administración y Finanzas        |
|-----------------|---------------------------------|-------------------------------------------|--------------------------------------------|
|                 | Dirección G                     | eneral de Recursos Humanos y Organizaciór |                                            |
| SOS UNIDOS MENC | - 1                             | Coordinaci                                | ión Sectorial en Materia de Remuneraciones |
|                 | Educación                       |                                           | Dirección de Registro y Control de Plazas  |
|                 | Secretaria de Educación Pública | Nombre del Documento                      | Manual de Usuario                          |
|                 |                                 | Nombre del Sistema                        | Cambios y Permutas de Adscripción de       |
|                 |                                 |                                           | Estado a Estado                            |

### 3. ACCESO AL SISTEMA

Para tener acceso al sistema, "CAMBIOS Y PERMUTAS DE ADSCRIPCION DE ESTADO A ESTADO" es necesario tener instalado un explorador de Internet e ingresar a la página <u>http://cambiosinterestatales.sep.gob.mx</u>

| SECRETARÍA DE<br>EDUCACIÓN PÚBLICA |                       |                            |
|------------------------------------|-----------------------|----------------------------|
| Dar click                          | Bienvenide            | DS                         |
| aqui                               | al Proceso de Cambios | de Adscripción             |
| 2. 2. 2                            | Ciclo Escolar 20      | 25-2026                    |
| V                                  |                       |                            |
| Registro de s                      | olicitudes            | Certificación de solicitud |
|                                    |                       | Unidad<br>Administrativa   |
|                                    | 50                    |                            |
|                                    |                       |                            |

Al abrir la pagina se mostrara la siguiente pantalla, donde daremos click en **Registro de Solicitudes.** 

| Elaboró | Revisó | Fecha |
|---------|--------|-------|

|               |                                 |                                           | Unidad de Administración y Finanzas        |
|---------------|---------------------------------|-------------------------------------------|--------------------------------------------|
|               | Dirección G                     | eneral de Recursos Humanos y Organizaciór |                                            |
| SS UNIDOS MEL |                                 | Coordinaci                                | ión Sectorial en Materia de Remuneraciones |
| 12 5          | Educación                       |                                           | Dirección de Registro y Control de Plazas  |
|               | Secretaria de Educación Pública | Nombre del Documento                      | Manual de Usuario                          |
|               |                                 | Nombre del Sistema                        | Cambios y Permutas de Adscripción de       |
|               |                                 |                                           | Estado a Estado                            |

#### 4 MÓDULO DE PERMUTAS

Una vez que seleccionamos la opción, aparecerá la siguiente pantalla y seleccionaremos el módulo de **Permutas** 

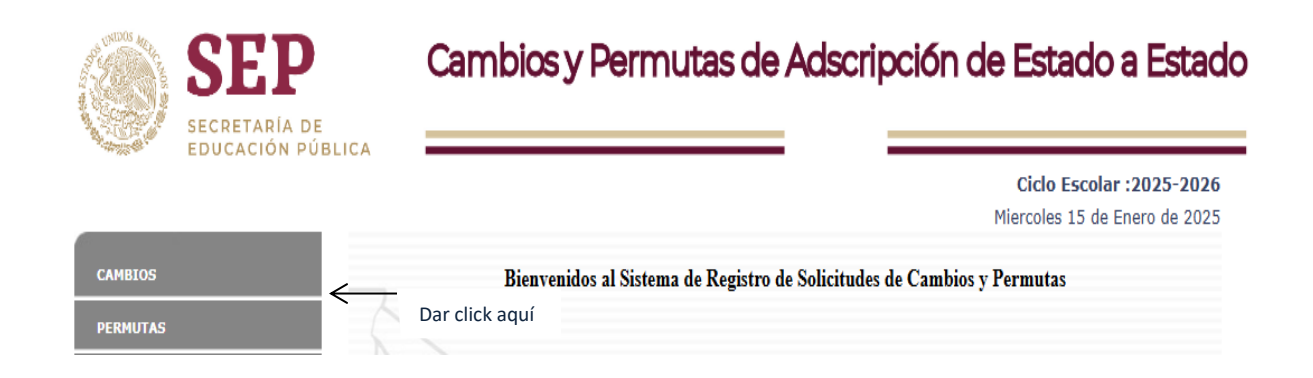

### 4.1 OPCIONES DEL MÓDULO DE PERMUTAS / CONSULTA TU NIVEL EDUCATIVO

Se desplega un listado con siete opciones y comenzaremos por dar click en consulta tu nivel educativo

| SECPETARIA DE                  | Cambios y Permutas de Adscr                                                      | ipción de Estado a Estado                                 |
|--------------------------------|----------------------------------------------------------------------------------|-----------------------------------------------------------|
|                                | Dar click aquí                                                                   | Ciclo Escolar :2025-2026<br>Miercoles 15 de Enero de 2025 |
| CAMBIOS                        |                                                                                  | _                                                         |
| PERMUTAS                       | Aviso Importante                                                                 | ×                                                         |
| CONSULTA TU NIVEL EDUCATIVO    |                                                                                  |                                                           |
| CONVOCATORIA                   | la constitución Maria Esta esta esta esta esta esta esta esta e                  | ter beite de ser e de settere e                           |
| REGISTRAR SOLICITUD            | La consulta de Nivel Educativo, solo es para<br>los Niveles de Educación Básica. | trabajadores adscritos a                                  |
| MODIFICAR SOLICITUD            |                                                                                  |                                                           |
| IMPRIMIR SOLICITUD             |                                                                                  | Entondido                                                 |
| MANUAL DE USUARIO              |                                                                                  | Cenar                                                     |
| PROCESO DE ENTREGA Y RECEPCION |                                                                                  |                                                           |
| DE SOLICITUDES                 |                                                                                  |                                                           |

| Elaboró | Revisó | Fecha |
|---------|--------|-------|

|                | Secretaría de Educación Pública<br>No |                                                     | Unidad de Administración y Finanzas       |
|----------------|---------------------------------------|-----------------------------------------------------|-------------------------------------------|
|                |                                       | Dirección G                                         | eneral de Recursos Humanos y Organización |
| SPE LANDOS MEL |                                       | Coordinación Sectorial en Materia de Remuneraciones |                                           |
|                |                                       |                                                     | Dirección de Registro y Control de Plazas |
|                |                                       | Nombre del Documento                                | Manual de Usuario                         |
|                |                                       | Nombre del Sistema                                  | Cambios y Permutas de Adscripción de      |
|                |                                       |                                                     | Estado a Estado                           |

Una vez leido el aviso, le daremos click en el boton donde dice **entendido** y se nos motrara una casilla en donde colocaremos la categoria o puesto que eseamos consultar

| SEP<br>SECRETARIA DE           | Cambios y Permutas de Adscripción de Estado a Estado                                                                                                    |
|--------------------------------|----------------------------------------------------------------------------------------------------|
| EDUCACIÓN FOBLICA              | Ciclo Escolar :2025-2026<br>Miercoles 15 de Enero de 2025                                                                                                    |
| CAMBIOS                        | Consulta el Nivel Educativo de tu Categoria o Puesto                                                                                                    |
| PERMUTAS                       | Categoria o Puesto                                                                                                    |
| CONSULTA TU NIVEL EDUCATIVO    | Consultar Nivel                                                                                                    |
| CONVOCATORIA                   |                                                                                                    |
| REGISTRAR SOLICITUD            |                                                                                                    |
| MODIFICAR SOLICITUD            | Clave de Cobro                                                                                                    |
| IMPRIMIR SOLICITUD             | (2 digitos) (6 digitos)                                                                                                    |
| MANUAL DE USUARIO              | Unidad Categoria ó Puesto Diagonal / Número de Plaza                                                                                                    |
| PROCESO DE ENTREGA Y RECEPCION | 48 E0462 391876                                                                                                    |
| DE SOLICITUDES                 |                                                                                                    |
| DATOS DE CONTACTO              |                                                                                                    |
|                                | <b>11007 48 39 E0462 12.0 391876</b>                                                                                                    |
|                                |                                                                                                    |
|                                | 11007 39 12.0                                                                                                    |
|                                | (Estos digitos indican a Sub Unidad Horas<br>que Sector Educativo (2 digitos) (3 digitos puede llevar punto decimal)<br>Pertenecen, pueden o no<br>venir en la composicion<br>de la clave de cobro) |

Al colocar la categoria y darle click en **consultar nivel**, se nos mostrara en la misma pagina los datos de categoria de plaza.

| SEP<br>SECRETARIA DE<br>EDUCACIÓN PÚBLICA        | Cambios y Permu                               | itas de Adscripción                                         | de Estado a Estado                                        |
|--------------------------------------------------|-----------------------------------------------|-------------------------------------------------------------|-----------------------------------------------------------|
| CAMBIOS                                          | C                                             | DATOS CATEGORIA DE PLAZA                                    | Ciclo Escolar :2025-2026<br>Miercoles 15 de Enero de 2025 |
| PERMUTAS                                         | Categoria                                     | E0462                                                       |                                                           |
| CONSULTA TU NIVEL EDUCATIVO                      | Nivel Educativo                               | SECUNDARIAS TECNICAS                                        |                                                           |
| CONVOCATORIA<br>REGISTRAR SOLICITUD              | Denominación del<br>Puesto                    | PROFESOR DE ENSEÑANZA D<br>SECUNDARIA TÉCNICA               | E                                                         |
|                                                  | Recuerda que si tien<br>deberás llenar difere | es categorias de diferentes Niveles Ec<br>ntes Solicitudes. | lucativos                                                 |
| PROCESO DE ENTREGA Y RECEPCION<br>DE SOLICITUDES |                                               | Consultar otra Categoria                                    |                                                           |
| DATOS DE CONTACTO                                |                                               |                                                             |                                                           |
|                                                  |                                               |                                                             |                                                           |
| Flaboró                                          | Rovice                                        | ń                                                           | Fecha                                                     |

| UNIDOS MAL | Educación<br>Secretaría de Educación Pública |                                                     | Unidad de Administración y Finanzas       |
|------------|----------------------------------------------|-----------------------------------------------------|-------------------------------------------|
|            |                                              | Dirección G                                         | eneral de Recursos Humanos y Organización |
|            |                                              | Coordinación Sectorial en Materia de Remuneraciones |                                           |
|            |                                              |                                                     | Dirección de Registro y Control de Plazas |
|            |                                              | Nombre del Documento                                | Manual de Usuario                         |
|            |                                              | Nombre del Sistema                                  | Cambios y Permutas de Adscripción de      |
|            |                                              |                                                     | Estado a Estado                           |

Si deseamos realizar una nueva consulta daremos click en el boton de abajo, si no, continuamos al siguente apartado

| SEP<br>SECRETARIA DE                             | Cambios y Permu                                | itas de Adscripción d                                        | de Estado a Estad                                         |
|--------------------------------------------------|------------------------------------------------|--------------------------------------------------------------|-----------------------------------------------------------|
| EDUCACIÓN PUBLICA                                | ם                                              | DATOS CATEGORIA DE PLAZA                                     | Ciclo Escolar :2025-2026<br>Miercoles 15 de Enero de 2023 |
| CAMBIOS                                          | Categoria                                      | E0462                                                        |                                                           |
| CONSULTA TU NIVEL EDUCATIVO                      | Nivel Educativo                                | SECUNDARIAS TECNICAS                                         |                                                           |
| CONVOCATORIA<br>REGISTRAR SOLICITUD              | Denominación del<br>Puesto                     | PROFESOR DE ENSEÑANZA DE<br>SECUNDARIA TÉCNICA               |                                                           |
| MODIFICAR SOLICITUD                              |                                                |                                                              |                                                           |
| IMPRIMIR SOLICITUD                               | Recuerda que si tiene<br>deberás llepar difere | es categorias de diferentes Niveles Educ<br>ntes Solicitudes | ativos                                                    |
| MANUAL DE USUARIO                                |                                                | intes Solicitudes.                                           |                                                           |
| PROCESO DE ENTREGA Y RECEPCION<br>DE SOLICITUDES |                                                | Consultar otra Categoria                                     | Dar click aquí                                            |
|                                                  |                                                |                                                              |                                                           |

#### 4.2 OPCIONES DEL MODULO DE PERMUTAS/ CONVOCATORIA

#### Daemos click en convocatoria

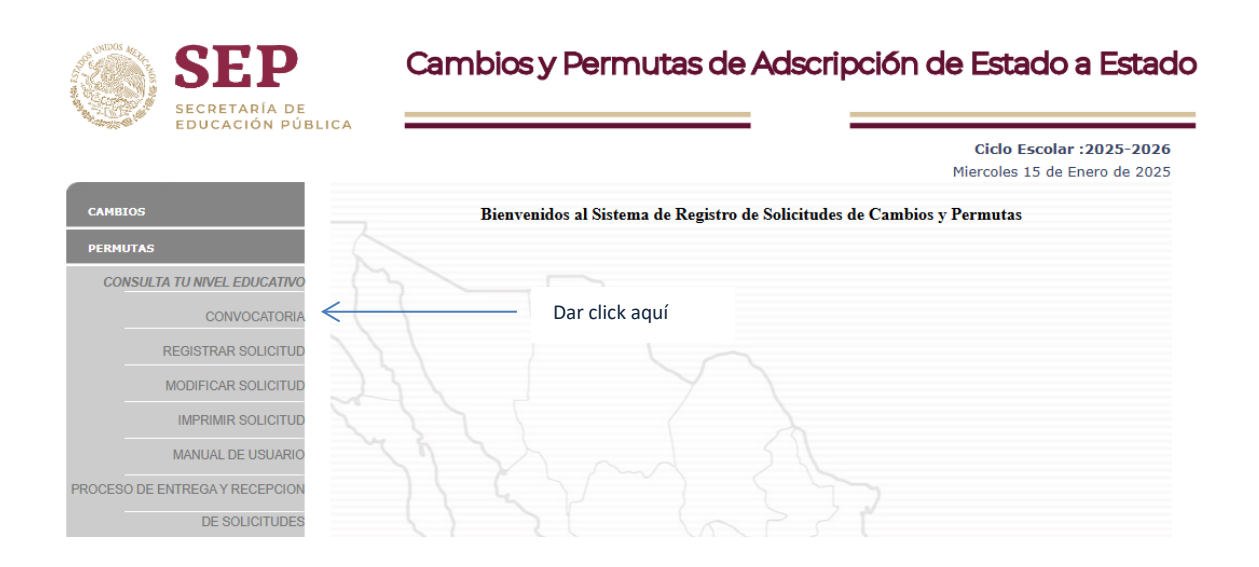

| Elaboró | Revisó | Fecha |
|---------|--------|-------|

|                 | Educación<br>Secretaría de Educación Pública |                                                     | Unidad de Administración y Finanzas       |
|-----------------|----------------------------------------------|-----------------------------------------------------|-------------------------------------------|
|                 |                                              | Dirección G                                         | eneral de Recursos Humanos y Organización |
| STE LANDOS MELL |                                              | Coordinación Sectorial en Materia de Remuneraciones |                                           |
|                 |                                              |                                                     | Dirección de Registro y Control de Plazas |
|                 |                                              | Nombre del Documento                                | Manual de Usuario                         |
|                 |                                              | Nombre del Sistema                                  | Cambios y Permutas de Adscripción de      |
|                 |                                              |                                                     | Estado a Estado                           |

Nos mostrará la convocatoria en formato adobe acrobat reader (PDF), donde podrán consultar los requisitos, reglas y fechas, del proceso y también tienen la opción de imprimir o descargar la convocatoria y consultarla más tarde.

| SEP                                | Cambios y Permu                                                                                                    | tas de Adscripción de Estado a Estado                                                                                                    |
|------------------------------------|----------------------------------------------------------------------------------------------------|----------------------------------------------------------------------------------------------------|
| SECRETARÍA DE<br>EDUCACIÓN PÚBLICA | Descargar o imprimir                                                                                                    | <b>Ciclo Escolar :2025-2026</b><br>Mierroles 15 de Enero de 2025                                                                                                    |
|                                    | convocatoria_2024_perm 1 / 3                                                                                                    | - 56% +   🖸 🕈 🕹 🖶                                                                                                    |
| PERMUTAS                           | <b>_</b>                                                                                                    | ·                                                                                                    |
| CONSULTA TU NIVEL EDUCATIVO        |                                                                                                    | EDUCACION<br>PERMUTAS DE ADSCRIPCIÓN DE ESTADO A ESTADO                                                                                                    |
| CONVOCATORIA                       | EXECUTE     Execution and the second second se            | La Secretaria de Educación Pública conforme a los artículos (5 de la Ley Federal de los Trabajadores al Servicio del<br>Estado, 25 fracción XIII, 55, 56 y 57 del Reglamento de las Condiciones Generales de Trabajo, 90 de la Ley General                                                                                                    |
| REGISTRAR SOLICITUD                | A second second se            | dei sistema para la carrera de las Massinas y los Massinos con el logero de establecer las bases contorme a las<br>Les llevarán a cabo las permutas de adsicripción interestatales, para el personal con funciones docente técnico<br>docente, de assesoría técnica pedagógica, directivas o de supervisión, así como al personal de apoyo y asistencia a<br>la educación en la Educación Básica.                                                                                                    |
| MODIFICAR SOLICITUD                | <ul> <li>Section 2.4 and section 2.4 and s</li></ul> | CONVOCA                                                                                                    |
| IMPRIMIR SOLICITUD                 |                                                                                                    | Al personal con funciones docente, técnico docente, de asesoria tácnica padagógica, directivas o de supervisión,<br>así como al personal de apoyo y asistencia a la educación en la Educación Básica, que desee solicitar Permuta de<br>Adscripción de Estado a Estado.                                                                                                    |
| MANUAL DE USUARIO                  | 1                                                                                                    | L REQUISITOS PARA PARTICIPAR                                                                                                    |
| PROCESO DE ENTREGA Y RECEPCION     |                                                                                                    | <ol> <li>Ocupar suls) plazajs) con nombramiento definitivo. Asimismo, podrán participar las maestras o los maestros<br/>frente a grupo que ostenten código 95 en la plaza sin titular, otorgado antes de septiembre de 2019.</li> </ol>                                                                                                    |
| DE SOLICITUDES                     | A Barrier Constanting of the second second sec            | <ol> <li>Encontrarse en servicio activo al momento de solicitar la permuta de adscripción y hasta la conclusión del<br/>proceso por lo tanto, no deberá disfrutar de licencia de ningún tipo, excepto por gravidez.</li> </ol>                                                                                                    |
| DATOS DE CONTACTO                  | Home and the     more and the second second se            | <ol> <li>Para el personal de nuevo ingreso, contar con al menos dos años de servicios ininterrumpidos al 16 de agosto<br/>del 2024. Lo anterior, conforme al artículo 90 de la LGSCMM.</li> </ol>                                                                                                    |
|                                    |                                                                                                    | 4. No haber sido aujato de cambio o permuta de adscripción en los últimos dos ciclos escolarse a excepción<br>de que el cambio se hubiera originado por necesidades del servicio o por razones de enfermedad, peligro de<br>vida y seguridad presonal debidamente comprobadas. Lo anterior, conforme al artículo 90 de la LOSCMM.                                                                                                    |
|                                    |                                                                                                    | <ol> <li>El personal docente de educación indigena que solicite permuta de adscripción de estado a estado deberá<br/>dominar alguna de las lenguas indigenas propias del Estado al que solicita la permuta y anexar la<br/>constancia que los credite.</li> </ol>                                                                                                    |
|                                    | 2                                                                                                    | 6. Requisitar e imprimir su solicitud en la siguiente dirección: <u>https://cambiosinterestatales.sep.gob.mx</u>                                                                                                    |
|                                    |                                                                                                    | <ol> <li>Constancia de sarvicios espedida por el Director del cantro de trabajo o Supervicor Escolar en la que se<br/>asiente el jorde nontramiento en labig plazajú que costens, fecha de ingreso a la SEC, tolav presupuestal<br/>actividad que desempeña y domicilio del centro de trabajo, la cual se deberá anexar a la solicitud<br/>correspondiente.</li> </ol>                                                                                                    |
|                                    |                                                                                                    | E. Los participantes deterán acreditar el perfit profesional correspondente a la categoría que ostenta en el Estado al cal solcite su permuta conforme a lo establecido en las Convectantes pare las procesos de admisión en Educación Básica para el ciclo escolar 2004-2005 en caso de que uno de los permutante no cubra con la perfit académico que requiera la Entidiad Federativa receptora, el movimiento se pondrá a consideración de la Autoridad Educatava confecte a los escolarsa de la estadencia de las subsectivantes a las subsectivantes para el cadacita de la Entidad Federativa expectora, el movimiento se pondrá a consideración de la Autoridad Educatava considerativa que corresponda y podrá ser procedente la permuta, siempre y cuando delha Autoridad Educatava considerar el na facelmante acuéncia o que ocupanda y la presente Courceptator con el resto de negulistos, regita y fachas de participación que se establecen en la presente Courceptato. |
|                                    | -                                                                                                    | <ol> <li>Entregar ante la Autoridad Educativa de la Entidad Federativa u Organismo Descentralizado de su<br/>adscripción, para certificación, la solicitud de permuta de adscripción debidamente requisitada y firmada,</li> </ol>                                                                                                    |

## 4.3 OPCIONES DEL MÓDULO DE PERMUTAS / REGISTRO DE SOLICITUD

Daremos click en Registrar Solicitud, opción que nos llevará a la siguiente pantalla:

| Elaboró | Revisó | Fecha |
|---------|--------|-------|

|                                 |                                                      | Unidad de Administración y Finanzas         |
|---------------------------------|------------------------------------------------------|---------------------------------------------|
|                                 | Dirección General de Recursos Humanos y Organización |                                             |
|                                 | Coordina                                             | ción Sectorial en Materia de Remuneraciones |
| Secretaría de Educación Pública |                                                      | Dirección de Registro y Control de Plazas   |
|                                 | Nombre del Documento                                 | Manual de Usuario                           |
|                                 | Nombre del Sistema                                   | Cambios y Permutas de Adscripción de        |
|                                 |                                                      | Estado a Estado                             |
|                                 |                                                      |                                             |
| SEP                             | Cambios y Permutas de                                | Adscripción de Estado a Estado              |
| EDUCACIÓN PÚBLICA               |                                                      | Cicle Eccelar (2025-2026                    |
|                                 |                                                      | Miercoles 15 de Enero de 2025               |
| CAMBIOS                         |                                                      |                                             |
|                                 | egistro de Solicitud de                              | e Permuta de Estado a                       |
| CONSULTA TU NIVEL EDUCATIVO     | Esta                                                 | ado                                         |
| CONVOCATORIA                    | Registrar Solicitud de Per                           | muta de Estado a Estado                     |
| REGISTRAR SOLICITUD             |                                                      |                                             |
| MODIFICAR SOLICITUD             |                                                      |                                             |
|                                 |                                                      |                                             |
|                                 |                                                      |                                             |
|                                 |                                                      |                                             |
| DE SOLICITUDES                  |                                                      |                                             |
| DE SOLICITODES                  |                                                      |                                             |
| DATOS DE CONTACTO               |                                                      |                                             |

Daremos click en el botón rojo y nos pregunta si deseamos registrar una solicitud nueva, le damos SI y nos mostrara el siguiente mensaje

| Flaboró | Povicó | Eacha |
|---------|--------|-------|
| Elaboro | REVISO | recha |

|                                |                                                                                                    | Unidad de Administración y Finanzas                                                                                                    |  |  |
|--------------------------------|----------------------------------------------------------------------------------------------------|----------------------------------------------------------------------------------------------------|--|--|
|                                | Direcc                                                                                                    | Dirección General de Recursos Humanos y Organizació                                                                                           |  |  |
| WINDOS MAL                     | Coor                                                                                                    | dinación Sectorial en Materia de Remuneraciones                                                                                               |  |  |
| Educación                      |                                                                                                    | Dirección de Registro y Control de Plazas                                                                                                    |  |  |
| Secretaria de Educación Púb    | Nombre del Documento                                                                                                    | Manual de Usuario                                                                                                    |  |  |
|                                | Nombre del Sistema                                                                                                    | Cambios y Permutas de Adscripción de                                                                                                    |  |  |
|                                |                                                                                                    | Estado a Estado                                                                                                    |  |  |
| SEEP<br>SECRETARIA DE          | Cambios y Permutas                                                                                                    | de Adscripción de Estado a Estado                                                                                                    |  |  |
| EDUCACION PUBLICA              |                                                                                                    | Ciclo Escolar :2025-2026                                                                                                    |  |  |
|                                |                                                                                                    | Miercoles 15 de Enero de 2025                                                                                                    |  |  |
| CAMBIOS                        |                                                                                                    |                                                                                                    |  |  |
| PERMUTAS                       | Registro de Solicitud de Po                                                                                                | ermuta de Adscrinción de Estado a                                                                                                    |  |  |
| CONSULTA TU NIVEL EDUCATIVO    | Aviso Importante                                                                                                    | ×                                                                                                    |  |  |
| CONVOCATORIA                   | Estas apunto de iniciar el Registro de                                                                                     | Estas apunto de iniciar el Registro de una Solicitud de Permuta de Estado a Estado.                                                           |  |  |
| REGISTRAR SOLICITUD            | Te sugerimos consultar tu Nivel E                                                                                          | ducativo antes de iniciar tu registro.                                                                                                    |  |  |
| MODIFICAR SOLICITUD            | Nivel                                                                                                    |                                                                                                    |  |  |
| IMPRIMIR SOLICITUD             | La D                                                                                                    | Consulta Nivel Educativo                                                                                                    |  |  |
| MANUAL DE USUARIO              | persònales recabados de conjormidad con lo dispuesto j<br>Sujetos Obilgados y demás disposiciones aplicables y serán       | por la Ley General de Protección de Datos Personales en Posesión de<br>incorporados, protegidos y tratados en el Sistema de Datos Personales. |  |  |
| PROCESO DE ENTREGA Y RECEPCION | Para mayor información acerca del tratamiento y de los de<br>Integral a través de la página oficial de la SEP: https://www | erechos que puede hacer valer, usted puede acceder al aviso de privacidad<br>w.gob.mx/sep/documentos/avisos-de-privacidad-157558?idiom=es     |  |  |
| DE SOLICITUDES                 |                                                                                                    |                                                                                                    |  |  |
| DATOS DE CONTACTO              | Debes proporcionar correctamente el RFC y el<br>que presiones el botón "Continuar Registro".                               | Nivel Educativo, ya que no es posible modificarlo una vez                                                                                     |  |  |
|                                |                                                                                                    |                                                                                                    |  |  |
|                                | Conti                                                                                                    | nuar Registro                                                                                                    |  |  |
|                                |                                                                                                    |                                                                                                    |  |  |
|                                |                                                                                                    |                                                                                                    |  |  |
|                                |                                                                                                    |                                                                                                    |  |  |
|                                |                                                                                                    |                                                                                                    |  |  |

Si así lo deseamos podremos consultar el nivel educativo del usuario, cual nos mandara a la pantalla del punto 4.1 donde tendremos que consultar nuevamente la categoría o el puesto, si ya lo haz echo, le daremos en cerrar y continuamos con el proceso. Una vez dado en cerrar la pantalla anterior nos mostrara la siguiente pantalla

| Elaboró | Revisó | Fecha |
|---------|--------|-------|

|                                                                                                    |                                                                                                    | Unidad de Administración y Finanza                                                                                                    |
|----------------------------------------------------------------------------------------------------|----------------------------------------------------------------------------------------------------|----------------------------------------------------------------------------------------------------|
|                                                                                                    | Dire                                                                                                    | ección General de Recursos Humanos y Organizació                                                                                                    |
| UNIDOS MEL                                                                                                    | Co                                                                                                    | ordinación Sectorial en Materia de Remuneracion                                                                                                    |
| Educación                                                                                                    |                                                                                                    | Dirección de Registro y Control de Plaz                                                                                                    |
| Secretaría de Educación Públic                                                                                                    | <sup>a</sup> Nombre del Documento                                                                                                    | Manual de Usuario                                                                                                    |
|                                                                                                    | Nombre del Sistema                                                                                                    | Cambios y Permutas de Adscripción de                                                                                                    |
|                                                                                                    |                                                                                                    | Estado a Estado                                                                                                    |
| SEP<br>SECRETARIA DE                                                                                                    | Cambios y Permuta                                                                                                    | s de Adscripción de Estado a Estado                                                                                                    |
| EDUCACIÓN PÚBLICA                                                                                                    |                                                                                                    |                                                                                                    |
|                                                                                                    |                                                                                                    | CICIO ESCOLAR 20175-20176                                                                                                    |
|                                                                                                    |                                                                                                    | Miercoles 15 de Enero de 2025                                                                                                    |
| CAMBIOS                                                                                                    |                                                                                                    | Miercoles 15 de Enero de 2025                                                                                                    |
| CAMBIOS<br>PERMUTAS                                                                                                    | Registro de Solicitud de                                                                                                    | Permuta de Adscripción de Estado a<br>Estado                                                                                                    |
| CAMBIOS<br>PERMUTAS<br>CONSULTA TU NIVEL EDUCATIVO                                                                                                    | Registro de Solicitud de                                                                                                    | Permuta de Adscripción de Estado a<br>Estado                                                                                                    |
| CAMBIOS<br>PERMUTAS<br>CONSULTA TU NIVEL EDUCATIVO<br>CONVOCATORIA                                                                                                    | Registro de Solicitud de                                                                                                    | Permuta de Adscripción de Estado a<br>Estado<br>Datos Iniciales                                                                                                    |
| CAMBIOS<br>PERMUTAS<br>CONSULTA TU NIVEL EDUCATIVO<br>CONVOCATORIA<br>REGISTRAR SOLICITUD                                                                                           | Registro de Solicitud de<br>RFC                                                                                                    | Permuta de Adscripción de Estado a<br>Estado                                                                                                    |
| CAMBIOS<br>PERMUTAS<br>CONSULTA TU NIVEL EDUCATIVO<br>CONVOCATORIA<br>REGISTRAR SOLICITUD<br>MODIFICAR SOLICITUD                                                                    | Registro de Solicitud de<br>RFC<br>Nivel Educativo Selecciona Nivel                                                                                                    | Permuta de Adscripción de Estado a<br>Estado                                                                                                    |
| CAMBIOS PERMUTAS CONSULTA TU NIVEL EDUCATIVO CONVOCATORIA REGISTRAR SOLICITUD MODIFICAR SOLICITUD IMPRIMIR SOLICITUD                                                                | Registro de Solicitud de<br>RFC<br>Nivel Educativo Selecciona Nivel I<br>La Dirección General de Recursos Humanos y Orga                                                                                                    | Permuta de Adscripción de Estado a Estado Datos Iniciales Educativo VISO DE PRIVACIDAD mización de la Secretaria de Educadón Públika (SEP), utilizará sus datos                                                                                                    |
| CAMBIOS PERMUTAS CONSULTA TU NIVEL EDUCATIVO CONVOCATORIA REGISTRAR SOLICITUD MODIFICAR SOLICITUD MINPRIMIR SOLICITUD MANUAL DE USUARIO                                             | Registro de Solicitud de<br>RFC<br>Nivel Educativo Selecciona Nivel<br>La Dirección General de Recursos Humanos y Org<br>personales recabados de conformidad con lo dispue<br>Sujetos Oblgados y demás disposiciones aplicables y                                                                                                    | Ciclo Escolar : 2025-2026 Miercoles 15 de Enero de 2025 Permuta de Adscripción de Estado a Estado Datos Iniciales Educativo VISO DE PRIVACIDAD mitación de la Secretaria de Educadón Pública (SEP), utilizará sus datos sto por la Ley General de Protección de Datos Personales en Posseión de estado necesión de estados protegidos y tratados en el Sistema de Datos Personales.                                                                                                    |
| CAMBIOS PERMUTAS CONSULTA TU NIVEL EDUCATIVO CONVOCATORIA REGISTRAR SOLICITUD MODIFICAR SOLICITUD IMPRIMIR SOLICITUD MANUAL DE USUARIO ROCESO DE ENTREGA Y RECEPCION                | Registro de Solicitud de<br>RFC<br>Nivel Educativo Selecciona Nivel I<br>La Dirección General de Recursos Humanos y Orga<br>personales recabados de conformidad con lo dispue<br>Sujetos Obligados y demás disposiciones aplicabies y<br>Para mayor información acerca del tratamiento y de<br>Imtegrala través de la página oficial de la SEP: https:/ | Permuta de Adscripción de Estado a Estado Datos Iniciales Educativo VISO DE PRIVACIDAD mitación de Idscerviaria de Educadón Públika (SEP), utilizará sus datos sto por la Ley General de Protección de Datos Personales en Posesión de serán incorporados, portegidos y tratados en d'Sistema de Datos Personales. Sos derechos que puede hacer valer, usted puede acceder al aviso de privacidad Www.gob.mv/.sep/documentos/aviso-de-privacidad-1575587idiom-es                                                |
| CAMBIOS PERMUTAS CONSULTA TU NIVEL EDUCATIVO CONVOCATORIA REGISTRAR SOLICITUD MODIFICAR SOLICITUD IMPRIMIR SOLICITUD MANUAL DE USUARIO ROCESO DE ENTREGA Y RECEPCION DE SOLICITUDES | Registro de Solicitud de<br>RFC<br>Nivel Educativo Selecciona Nivel I<br>La Dirección General de Recursos Humanos y Org<br>personales recabados de conformidad con la dispue<br>Sujetos Obligados y demás disposiciones aplicables y<br>Para mayor información acera del tratamiento y de<br>Integral a través de la página oficial de la SEP: https:// | Permuta de Adscripción de Estado a Estado  Datos Iniciales  Educativo  VISD EPRIVACIDAD  Inicación de Educadón Pública (SEP), utilizará sus datos sto por la Ley General de Protección de Datos Personales. Sto por la Ley General de Protección de Datos Personales en Posesión de serán incorporados, protegidos y tratados en el Sistema de Datos Personales. Sto derechos que puede hacer valer, usted puede acecder al aviso de privacidad /www.gob.mv/sep/documentos/avisos-de-privacidad-157558?idiom=es |

Continuar Registro

Una vez que se capture el RFC con homoclave y se seleccione el nivel educativo, el cual nos mostrara un listado con varias opciones y seleccionaremos el que nos corresponda. daremos click en Continuar Registro.

#### **Datos Personales**

El sistema nos solicitará RFC, CURP, nombre completo, iniciando por apellidos y nombre, sexo, fecha de nacimiento, los datos de contacto, que son: teléfono particular, teléfono celular, e-mail (correo electrónico). Este último dato es importante ya que con el correo electrónico que ingresen podrán verificar el avance de su solicitud. Les llegará una notificación cuando concluyan el registro y una vez que la Unidad Administrativa certifique la solicitud.

| Elaboró | Revisó | Fecha |
|---------|--------|-------|

|                                 |                                                      |                                     |                                     | Unidad                         | de Admi                                          | nistraciór                                             | n y Finanzas             |
|---------------------------------|------------------------------------------------------|-------------------------------------|-------------------------------------|--------------------------------|--------------------------------------------------|--------------------------------------------------------|--------------------------|
|                                 | Dirección General de Recursos Humanos y Organización |                                     |                                     |                                |                                                  |                                                        |                          |
| WINDOS MEL                      |                                                      | Coor                                | dinación                            | Sectorial e                    | n Materia                                        | a de Remi                                              | uneracione               |
| Educación                       |                                                      |                                     |                                     | Dirocción                      | do Pogistr                                       | o v Contr                                              |                          |
| Secretaría de Educación Pública |                                                      | Direction de Registio y co          |                                     | 0 y Conti                      | UI UE FIAZA                                      |                                                        |                          |
|                                 | Nombre del                                           | Documento                           | Ma                                  | anual de Us                    | suario                                           |                                                        |                          |
|                                 | Nombre del                                           | Sistema                             | Ca                                  | mbios y Pe                     | rmutas d                                         | e Adscripe                                             | ción de                  |
|                                 |                                                      |                                     | Fst                                 | ,<br>tado a Esta               | do                                               | •                                                      |                          |
|                                 |                                                      |                                     | L3                                  |                                | uu                                               |                                                        |                          |
| CAMBIOS<br>PERMUTAS             | 1.Datos<br>Personales L                              | 2.Datos 3.Escolaridad               | 4.Registro<br>Centros de<br>Trabajo | 5.Registro de<br>Nombramientos | Ciclo<br>Miercoles<br>6.Registro de<br>Solicitud | Escolar :202<br>5 15 de Enero (<br>7.Folio<br>Asignado | <b>5-2026</b><br>de 2025 |
| CONSULTA TU NIVEL EDUCATIVO     |                                                      | Dat                                 | os Personal                         | es                             |                                                  |                                                        |                          |
| CONVOCATORIA                    |                                                      | QUCA470929CL7<br>SASO970203HDENNS05 |                                     |                                |                                                  |                                                        |                          |
| PEOISTRAR SOLICITUD P           | aterno                                               | SANCHEZ                             |                                     |                                |                                                  |                                                        |                          |
| REGISTRAR SOLICITOD             | laterno                                              | SANTOS                              |                                     |                                |                                                  |                                                        |                          |
| MODIFICAR SOLICITUD             | lombre(s)                                            | OSCAR                               |                                     |                                |                                                  |                                                        |                          |
| IMPRIMIR SOLICITUD F            | echa de Nacimiento                                   | Año 1997 V Mes                      | Febrero 🗸                           | Dia 3                          | ~                                                |                                                        |                          |
| MANUAL DE USUARIO               |                                                      | Dat                                 | os de Conta                         | cto                            |                                                  |                                                        | 1                        |
| PROCESO DE ENTREGA Y RECEPCION  | el. Particular                                       | 5501020304                          | (Eier                               | nplo 55-15548797               | ')                                               |                                                        |                          |
| DE SOLICITUDES                  | el. Celular                                          | 5501020305                          | (Ejer                               | mplo 044-55-3674               | 8596)                                            |                                                        |                          |
| E                               | mail                                                 | correo_prueba@gmail.co              | m                                   |                                |                                                  |                                                        |                          |
| DATOS DE CONTACTO               |                                                      |                                     |                                     |                                |                                                  |                                                        |                          |

Continuar Registro

Al terminar de llenar los datos daremos click en continuar registro, para pasar al siguiente campo.

| Elaboró | Revisó | Fecha |
|---------|--------|-------|

|                   |                                                      |                                                   | Unidad de Administración y Finanzas       |  |  |
|-------------------|------------------------------------------------------|---------------------------------------------------|-------------------------------------------|--|--|
| St willion Adapte | Dirección General de Recursos Humanos y Organización |                                                   |                                           |  |  |
|                   | - 1                                                  | Coordinación Sectorial en Materia de Remuneracion |                                           |  |  |
|                   | Educación                                            |                                                   | Dirección de Registro y Control de Plazas |  |  |
|                   | Secretaria de Educación Pública                      | Nombre del Documento                              | Manual de Usuario                         |  |  |
|                   |                                                      | Nombre del Sistema                                | Cambios y Permutas de Adscripción de      |  |  |
|                   |                                                      |                                                   | Estado a Estado                           |  |  |

El registro se inicia con los **Datos Laborales**.

El sistema nos solicitará datos laborales, los cuales son: fecha de ingreso SEP, estado de adscripción actual, como a continuación se muestra:

| SEP                                | Cambios y Pe                            | ermutas de Adscripción de Estado a Estado                                                           |
|------------------------------------|-----------------------------------------|----------------------------------------------------------------------------------------------------|
| SECRETARIA DE<br>EDUCACIÓN PÚBLICA |                                         | <b>Ciclo Escolar :2025-2026</b><br>Miercoles 15 de Enero de 2025                                    |
| CAMBIOS                            | 1.Datos 2.Datos<br>Personales Laborales | 3.Escolaridad 4.Registro<br>Centros de<br>Trabajo 5.Registro de<br>Nombramientos Solicitud Asignado |
| CONSULTA TU NIVEL EDUCATIVO        |                                         | Datos Laborales                                                                                     |
| CONVOCATORIA                       | Fecha Ingreso SEP                       | Año 2010 🗸 Mes Enero 🗸 Dia 1 🗸                                                                      |
| REGISTRAR SOLICITUD                | Estado de Adscripción Actual            | COLIMA                                                                                              |
| MODIFICAR SOLICITUD                |                                         | Continuar Registro                                                                                  |
| IMPRIMIR SOLICITUD                 |                                         |                                                                                                    |
| MANUAL DE USUARIO                  |                                         |                                                                                                    |
| PROCESO DE ENTREGA Y RECEPCION     |                                         |                                                                                                    |
| DE SOLICITUDES                     |                                         |                                                                                                    |
| DATOS DE CONTACTO                  |                                         |                                                                                                    |

Una vez llenados todos los datos se da click en continuar registro, con lo que pasaremos al siguiente campo que son escolaridad.

| Elaboró | Revisó | Fecha |
|---------|--------|-------|

|                                                                                                    |                                                      |                                                     | Unidad de Administración y Finanzas       |  |  |
|----------------------------------------------------------------------------------------------------|------------------------------------------------------|-----------------------------------------------------|-------------------------------------------|--|--|
|                                                                                                    | Dirección General de Recursos Humanos y Organización |                                                     |                                           |  |  |
| State Contraction of the Contraction of the Contrac |                                                      | Coordinación Sectorial en Materia de Remuneraciones |                                           |  |  |
|                                                                                                    | Educación                                            |                                                     | Dirección de Registro y Control de Plazas |  |  |
|                                                                                                    | Secretaria de Educación Publica                      | Nombre del Documento                                | Manual de Usuario                         |  |  |
|                                                                                                    |                                                      | Nombre del Sistema                                  | Cambios y Permutas de Adscripción de      |  |  |
|                                                                                                    |                                                      |                                                     | Estado a Estado                           |  |  |

#### Escolaridad.

El sistema nos solicitará la preparación académica de los estudios concluidos al 100%, para lo cual podemos seleccionar el nivel académico, área de estudio (se refiere a los estudios de bachillerato, carrera técnica, licenciatura, maestría, etc, cursados) y el documento que acredita el estudio (este es el documento del cual tienen que anexar copia simple a su solicitud).

En este apartado se recomienda al trabador requisitar el grado de estudios acorde a la categoría que ostenta con la finalidad, de que su solicitud cumpla el requisito correspondiente, ya que el hecho de que su escolaridad sea distinta al perfil académico que se requiera, puede ser un elemento que limite la participación en el proceso.

| SEP                                         | Cambios y Pe                                                              | ermutas                                       | de Ads                              | cripción                       | de Est                     | ado a                     | Estado                       |
|---------------------------------------------|---------------------------------------------------------------------------|-----------------------------------------------|-------------------------------------|--------------------------------|----------------------------|---------------------------|------------------------------|
| EDUCACIÓN PÚBLICA                           |                                                                           |                                               |                                     |                                | Ciclo<br>Miercoles         | Escolar :20<br>15 de Ener | <b>)25-2026</b><br>o de 2025 |
| CAMBIOS                                     | 1.Datos 2.Datos<br>Personales Laborales                                   | 3.Escolaridad                                 | 4.Registro<br>Centros de<br>Trabajo | 5.Registro de<br>Nombramientos | 6.Registro de<br>Solicitud | 7.Folio<br>Asignado       |                              |
| CONSULTA TU NIVEL EDUCATIVO<br>CONVOCATORIA | Registrar solo Estudios concluido:<br>Registra el nivel de estudios corre | Maxim<br>s al 100%<br>spondientes a la ca     | o Nivel Estu<br>Itegoria que os     | tentes.                        |                            |                           |                              |
|                                             | Nivel Academico<br>Area de Estudio<br>Documento que Acredita Estudio      | LICENCIATURA<br>EDUCACION PRI<br>CEDULA PROFE |                                     |                                |                            |                           |                              |
|                                             |                                                                           | Cont                                          | inuar Registro                      | 2                              |                            |                           |                              |
| PROCESO DE ENTREGA Y RECEPCION              |                                                                           |                                               |                                     |                                |                            |                           |                              |
| DE SOLICITUDES                              |                                                                           |                                               |                                     |                                |                            |                           |                              |

Al concluir el registro se debe dar click en continuar registro, para pasar al siguiente campo.

| Elaboró | Revisó | Fecha |
|---------|--------|-------|

|                  |                                 |                                                    | Unidad de Administración y Finanzas      |  |
|------------------|---------------------------------|----------------------------------------------------|------------------------------------------|--|
|                  | Dirección G                     | ieneral de Recursos Humanos y Organizaciór         |                                          |  |
| STA UNIDOS MELIC |                                 | Coordinación Sectorial en Materia de Remuneracione |                                          |  |
|                  | Educación                       |                                                    | Dirección de Registro y Control de Plaza |  |
|                  | Secretaria de Educación Publica | Nombre del Documento                               | Manual de Usuario                        |  |
|                  | Nombre o                        | Nombre del Sistema                                 | Cambios y Permutas de Adscripción de     |  |
|                  |                                 |                                                    | Estado a Estado                          |  |

#### Registro Centro de Trabajo

En la siguiente pantalla, se muestran los datos que deben ser registrados, como son clave del centro de trabajo, nombre del centro de trabajo.

| SEP<br>SECRETARIA DE           | Cambios y Permutas de Adscripción de Estado a Estad                                                                                                    |
|--------------------------------|----------------------------------------------------------------------------------------------------|
| EDUCACIÓN PÚBLICA              | Ciclo Escolar :2025-2026<br>Miercoles 15 de Enero de 2025                                                                                                    |
| CAMBIOS                        | 1.Datos<br>Personales         2.Datos<br>Laborales         3.Escolaridad         4.Registro<br>Centros de<br>Trabajo         5.Registro de<br>Nombramientos         6.Registro de<br>Solicitud         7.Folio<br>Asignado                                 |
| CONSULTA TU NIVEL EDUCATIVO    | Centros de Trabajo                                                                                                    |
| CONVOCATORIA                   | Clave CT 01DJN0010S Nombre PRIMARIA REVOLUCION MEXICANA                                                                                                    |
| REGISTRAR SOLICITUD            | СТ                                                                                                    |
| MODIFICAR SOLICITUD            | Se puede registrar mas de un centro de trabajo si asi lo requiere, al terminar de capturar los datos                                                                                                    |
| IMPRIMIR SOLICITUD             | solicitados presionar el boton Registrar y una vez concluido el registro de los centros de trabajo<br>correspondientes, presionar el boton Continuar Registro que se encuntra en la parte inferior para<br>poder continuar con el llenado de la solicitud. |
| MANUAL DE USUARIO              | Partiture                                                                                                    |
| PROCESO DE ENTREGA Y RECEPCION | Registrat                                                                                                    |
| DE SOLICITUDES                 | Centros de Trabajo Registrados                                                                                                    |
| DATOS DE CONTACTO              | CT Nombre Modificar Eliminar                                                                                                    |
|                                | Continuar Registro                                                                                                    |

Al terminar de llenar los campos, **antes** de dar click en Continuar Registro, **debemos dar click en el botón de Registrar**, con lo que se mostrarán los datos en la parte inferior, de la siguiente manera: (Se podrán registrar los centros de trabajo en los que se encuentren adscritos y laborando)

| Elaboró | Revisó | Fecha |
|---------|--------|-------|

|               |                                                      |                                                  | Unidad de Administración y Finanzas       |  |  |
|---------------|------------------------------------------------------|--------------------------------------------------|-------------------------------------------|--|--|
|               | Dirección General de Recursos Humanos y Organización |                                                  |                                           |  |  |
| St UNIDOS Met |                                                      | Coordinación Sectorial en Materia de Remuneracio |                                           |  |  |
| EC EC         | Educación                                            |                                                  | Dirección de Registro y Control de Plazas |  |  |
|               | Secretaria de Educación Pública                      | Nombre del Documento                             | Manual de Usuario                         |  |  |
|               |                                                      | Nombre del Sistema                               | Cambios y Permutas de Adscripción de      |  |  |
|               |                                                      |                                                  | Estado a Estado                           |  |  |

Una vez que se refleje la información de la siguiente manera:

| SEP<br>SECRETARIA DE<br>EDUCACIÓN PÚBLICA | Cambios y                                     | Permutas                                        | de Ads                               | cripción                                  | de Est                             | ado a Esta          |
|-------------------------------------------|-----------------------------------------------|-------------------------------------------------|--------------------------------------|-------------------------------------------|------------------------------------|---------------------|
|                                           |                                               |                                                 |                                      |                                           | Ciclo                              | Escolar :2025-202   |
| САМВІОБ                                   | 1.Datos 2.Dato<br>Personales Labora           | os 3.Escolaridad<br>les                         | 4.Registro<br>Centros de<br>Trabajo  | 5.Registro de<br>Nombramientos            | 6.Registro de<br>Solicitud         | 7.Folio<br>Asignado |
|                                           |                                               | Cen                                             | tros de Traba                        | ajo                                       |                                    |                     |
| CONVOCATORIA                              | Clave CT                                      |                                                 |                                      |                                           |                                    |                     |
| REGISTRAR SOLICITUD                       | CT                                            |                                                 |                                      |                                           |                                    |                     |
| MODIFICAR SOLICITUD                       | Se puede registrar m                          | nas de un centro de tra                         | abajo si asi lo re                   | quiere, al terminar                       | de capturar lo                     | s datos             |
| IMPRIMIR SOLICITUD                        | solicitados presionar<br>correspondientes, pr | el boton Registrar y u<br>esionar el boton Cont | ina vez concluid<br>inuar Registro q | o el registro de los<br>ue se encuntra en | centros de tra<br>la parte inferio | bajo<br>r para      |
| MANUAL DE USUARIO                         | poder continuar con                           | el llenado de la solicit                        | ud.                                  |                                           |                                    |                     |
| PROCESO DE ENTREGA Y RECEPCION            |                                               |                                                 | Registrar                            |                                           |                                    |                     |
| DE SOLICITUDES                            |                                               | Centros d                                       | e Trabajo Re                         | gistrados                                 |                                    |                     |
| DATOS DE CONTACTO                         | СТ                                            | No                                              | ombre                                |                                           | Modificar                          | Eliminar            |
|                                           | 01DJN0010S                                    | PRIMARIA REVO                                   | DLUCION MEXICA                       | NA                                        | Modificar                          | Eliminar            |
|                                           |                                               | Cor                                             | ntinuar Registro                     | D                                         |                                    |                     |

Daremos dar click en continuar registro, para pasar al siguiente campo, que es registro de nombramientos.

| Flaboró | Povicó  | Eacha  |
|---------|---------|--------|
| Liabulu | ILEVISU | i echa |

|           |                                                      | Unidad de Administración y Finanza                |                                           |  |  |
|-----------|------------------------------------------------------|---------------------------------------------------|-------------------------------------------|--|--|
| Educación | Dirección General de Recursos Humanos y Organizaciór |                                                   |                                           |  |  |
|           | - 1                                                  | Coordinación Sectorial en Materia de Remuneracion |                                           |  |  |
|           | Educación                                            |                                                   | Dirección de Registro y Control de Plazas |  |  |
|           | Secretaria de Educación Pública                      | Nombre del Documento                              | Manual de Usuario                         |  |  |
|           |                                                      | Nombre del Sistema                                | Cambios y Permutas de Adscripción de      |  |  |
|           |                                                      |                                                   | Estado a Estado                           |  |  |

#### Registro de Nombramientos

Se deberá registrar la información correspondiente a los nombramientos que ostente el trabajador, comenzando por el Centro de Trabajo, el cual podemos elegir de la lista desplegable, el cual se capturo en el dato anterior:

| Cambios y Permutas de Adscripción de Est            |                                                                         |                             |               |                                     | tado a                         | Estado                                   |                               |                               |
|-----------------------------------------------------|-------------------------------------------------------------------------|-----------------------------|---------------|-------------------------------------|--------------------------------|------------------------------------------|-------------------------------|-------------------------------|
| EDUCACION PUBLICA                                   |                                                                         |                             |               |                                     |                                | Cicle<br>Miercole                        | o Escolar :2<br>es 15 de Ener | <b>025-2026</b><br>ro de 2025 |
| CAMBIOS                                             | 1.Datos<br>Personales                                                   | 2.Datos<br>Laborales        | 3.Escolaridad | 4.Registro<br>Centros de<br>Trabajo | 5.Registro de<br>Nombramientos | 6.Registro de<br>Solicitud de<br>Permuta | 7.Folio<br>Asignado           |                               |
| CONSULTA TU NIVEL EDUCATIVO                         |                                                                         |                             | Registro      | o de Nombra                         | nientos                        |                                          |                               |                               |
| CONVOCATORIA Unit<br>REGISTRAR SOLICITUD Sub<br>Hor | tro Trabajo 01DJN00<br>dad: Seleccion<br>unidad: 01DJN00<br>as: 01DJN00 | 10S<br>a el Centro d<br>10S | ▼             |                                     |                                |                                          |                               | =                             |

Se registrará la Unidad, Subunidad, Horas, Categoría, Número de plaza, Carrera Magisterial (en caso de no contar con nivel de carrera magisterial, se debe seleccionar la opción S/C que significa sin carrera), Estimulo promoción, Tipo de nombramiento, Tipo de jornada y Funciones que realiza.

| Elaboró | Revisó | Fecha |
|---------|--------|-------|

| Educación<br>Secretaría de Educación Pública | Unidad de Administración y Finanzas                  |                                                     |                                      |  |  |  |
|----------------------------------------------|------------------------------------------------------|-----------------------------------------------------|--------------------------------------|--|--|--|
|                                              | Dirección General de Recursos Humanos y Organización |                                                     |                                      |  |  |  |
|                                              | - 1                                                  | Coordinación Sectorial en Materia de Remuneraciones |                                      |  |  |  |
|                                              |                                                      | Dirección de Registro y Control de Plazas           |                                      |  |  |  |
|                                              | Secretaria de Educación Pública                      | Nombre del Documento                                | Manual de Usuario                    |  |  |  |
|                                              |                                                      | Nombre del Sistema                                  | Cambios y Permutas de Adscripción de |  |  |  |
|                                              |                                                      |                                                     | Estado a Estado                      |  |  |  |
|                                              |                                                      |                                                     | · · ·                                |  |  |  |

Cambios y Permutas de Adscripción de Estado a Estado

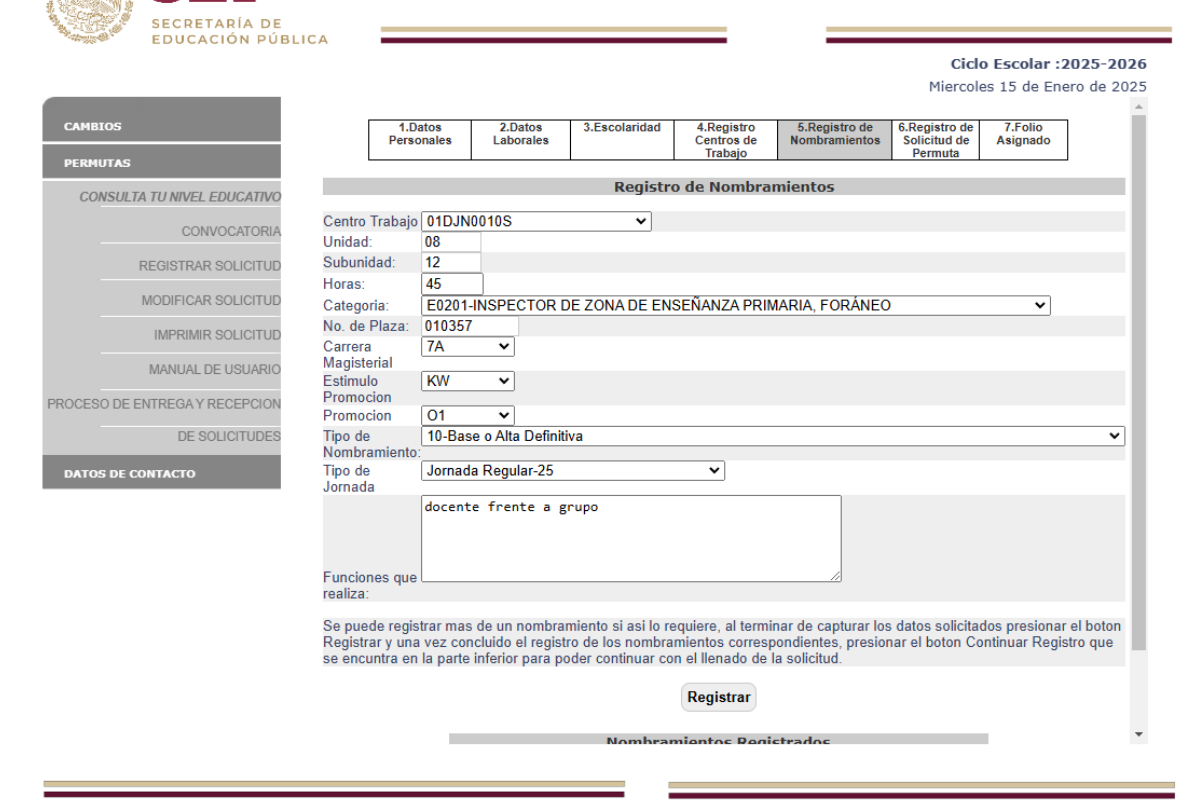

Dirección General de Recursos Humanos y Organización

SEP

Dirección de Registro y Control de Plazas

| Elaboró | Revisó | Fecha |
|---------|--------|-------|

|                                              |                                                      |                      | Unidad de Administración y Finanzas        |  |  |
|----------------------------------------------|------------------------------------------------------|----------------------|--------------------------------------------|--|--|
| Educación<br>Secretaría de Educación Pública | Dirección General de Recursos Humanos y Organización |                      |                                            |  |  |
|                                              | - 1 - 11                                             | Coordinaci           | ación Sectorial en Materia de Remuneracion |  |  |
|                                              | Educación                                            |                      | Dirección de Registro y Control de Plazas  |  |  |
|                                              | Secretaria de Educación Pública                      | Nombre del Documento | Manual de Usuario                          |  |  |
|                                              |                                                      | Nombre del Sistema   | Cambios y Permutas de Adscripción de       |  |  |
|                                              |                                                      |                      | Estado a Estado                            |  |  |

Los datos los pueden obtener de su comprobante de pago, se sugiere que al momento de hacer su registro lo tenga a la mano, se anexa el ejemplo:

| UNID./SUB.<br>08 12 | HRS.<br>0.00 | CATEGORÍA<br>E0181                        | No. DE    | 2 PLAZA<br>357 | CLAVE DEL CENTI<br>13DP | RO DE TRABAJO<br>R0010S |
|---------------------|--------------|-------------------------------------------|-----------|----------------|-------------------------|-------------------------|
|                     | CASTRO RAMOS | JOSEFINA                                  |           | CARJ611013F43  | 3                       | 378566920               |
|                     | NOMBRI       | En la la la la la la la la la la la la la |           | FILIACIÓN      | D                       | <u></u>                 |
| CARJ6110            | 13HDFRR102   | 11007 0812 00.0 E01                       | 81 010357 | 15-mar-09      | 13503                   | I3DPR0010S              |
| C                   | JRP          | CLAVE PRESUPL                             | JESTAL    | FECHA DE PAGO  | DISTRIBUCI              | ÓN DE CHEQUES           |

Al terminar de llenar los campos, **antes** de dar click en Continuar Registro, **debemos dar click en el botón de Registrar**, con lo que se mostrarán los datos en la parte inferior, de la siguiente manera: (Se podrán registrar los centros de trabajo en los que se encuentren adscritos y laborando. Además de que podremos modificar si existe un error en los datos.

|                             |                                                     |                                                                                     |                                                                               |                                                                             | Ciclo Esc                                                 | olar :2025-202                       |
|-----------------------------|-----------------------------------------------------|-------------------------------------------------------------------------------------|-------------------------------------------------------------------------------|-----------------------------------------------------------------------------|-----------------------------------------------------------|--------------------------------------|
|                             | UDIORO                                              |                                                                                     |                                                                               |                                                                             | Miercoles 15                                              | de Enero de 202                      |
| AMBIOS                      | Subunidad:                                          |                                                                                     |                                                                               |                                                                             |                                                           |                                      |
|                             | Horas:                                              | 00.0                                                                                |                                                                               |                                                                             |                                                           |                                      |
| ERMUTAS                     | Categoria:                                          | Selecciona la Categoria                                                             | 3                                                                             |                                                                             |                                                           | ~                                    |
| CONSULTA TU NIVEL EDUCATIVO | Carrera                                             | selecciona 🗸                                                                        |                                                                               |                                                                             |                                                           |                                      |
| CONVOCATORIA                | Magisterial                                         |                                                                                     |                                                                               |                                                                             |                                                           |                                      |
|                             | Promocion                                           | selecciona 🗸                                                                        |                                                                               |                                                                             |                                                           |                                      |
| REGISTRAR SOLICITUD         | Promocion                                           | selecciona 🗸                                                                        |                                                                               |                                                                             |                                                           |                                      |
| MODIFICAR SOLICITUD         | Tipo de<br>Nombramiento                             | Selecciona                                                                          |                                                                               |                                                                             |                                                           | ~                                    |
| IMPRIMIR SOLICITUD          | Tipo de<br>Jornada                                  | Selecciona el Tipo de J                                                             | ornada                                                                        | ~                                                                           |                                                           |                                      |
| MANUAL DE USUARIO           |                                                     |                                                                                     |                                                                               |                                                                             |                                                           |                                      |
| CESO DE ENTREGA Y RECEPCION |                                                     |                                                                                     |                                                                               |                                                                             |                                                           |                                      |
| DE SOLICITUDES              | Funciones que<br>realiza:                           |                                                                                     |                                                                               | /                                                                           |                                                           |                                      |
| ATOS DE CONTACTO            | Se puede regis<br>Registrar y una<br>se encuntra en | trar mas de un nombram<br>i vez concluido el registro<br>la parte inferior para poo | iento si asi lo requiero<br>o de los nombramiento<br>der continuar con el lle | e, al terminar de captu<br>os correspondientes, p<br>enado de la solicitud. | rar los datos solicitados p<br>presionar el boton Continu | resionar el boton<br>ar Registro que |
|                             |                                                     |                                                                                     | Reg                                                                           | jistrar                                                                     |                                                           |                                      |
|                             |                                                     |                                                                                     | Nombramient                                                                   | os Registrados                                                              |                                                           |                                      |
|                             |                                                     | C.T                                                                                 | Categoria                                                                     | No. Plaza                                                                   | Eliminar                                                  |                                      |
|                             |                                                     | 01DJN0010S                                                                          | E0201                                                                         | 010357                                                                      | Eliminar                                                  |                                      |
|                             |                                                     |                                                                                     | Continua                                                                      | r Registro                                                                  |                                                           |                                      |

Al dar click la información se guardará y únicamente mostrará la categoría y el número de plaza, en caso de que ostente más de un nombramiento, podrá registrar de la misma manera el número de nombramientos

| Elaboró | Revisó | Fecha |
|---------|--------|-------|

|                                |                      |                                                     | Unidad de Administración y Finanzas       |  |  |
|--------------------------------|----------------------|-----------------------------------------------------|-------------------------------------------|--|--|
|                                |                      | Dirección G                                         | eneral de Recursos Humanos y Organización |  |  |
| STE LANDOS MELL                |                      | Coordinación Sectorial en Materia de Remuneraciones |                                           |  |  |
| Educación                      |                      |                                                     | Dirección de Registro y Control de Plazas |  |  |
| Secretaria de Educación Públic | Nombre del Documento | Manual de Usuario                                   |                                           |  |  |
|                                |                      | Nombre del Sistema                                  | Cambios y Permutas de Adscripción de      |  |  |
|                                |                      |                                                     | Estado a Estado                           |  |  |

con los que cuente, una vez que termine de capturar todos los nombramientos y se refleje la información en la parte posterior, podremos dar click en continuar registro.

Pasaremos al último campo para registrar, el cual es el **Registro de Permuta**, en el cual seleccionaremos el Estado al que deseamos permutar y daremos click en continuar registro:

| SEP                                | Cambi                 | osyPe                | ermutas       | de Ads                              | cripción                       | de Est                                   | ado a               | Esta    |
|------------------------------------|-----------------------|----------------------|---------------|-------------------------------------|--------------------------------|------------------------------------------|---------------------|---------|
| SECRETARÍA DE<br>EDUCACIÓN PÚBLICA |                       |                      |               | _                                   |                                | Ciclo                                    | Escolar :2          | 025-202 |
| CAMBIOS                            | 1.Datos<br>Personales | 2.Datos<br>Laborales | 3.Escolaridad | 4.Registro<br>Centros de<br>Trabajo | 5.Registro de<br>Nombramientos | 6.Registro de<br>Solicitud de<br>Permuta | 7.Folio<br>Asignado | ]       |
| CONSULTA TU NIVEL EDUCATIVO        |                       |                      | Dato          | s de la Perm                        | uta                            |                                          |                     |         |
| CONVOCATORIA                       | Estado Solicitado     |                      | JALISCO       |                                     | ~                              |                                          |                     |         |
| REGISTRAR SOLICITUD                |                       |                      | Con           | tinuar Registre                     |                                |                                          |                     |         |
| MODIFICAR SOLICITUD                |                       |                      | Con           | undur registre                      |                                |                                          |                     |         |
| IMPRIMIR SOLICITUD                 |                       |                      |               |                                     |                                |                                          |                     |         |
| MANUAL DE USUARIO                  |                       |                      |               |                                     |                                |                                          |                     |         |
| PROCESO DE ENTREGA Y RECEPCION     |                       |                      |               |                                     |                                |                                          |                     |         |
| DE SOLICITUDES                     |                       |                      |               |                                     |                                |                                          |                     |         |
| DATOS DE CONTACTO                  |                       |                      |               |                                     |                                |                                          |                     |         |

Asignación de Folio. El sistema nos asignará un número de folio o número de solicitud, el cual debemos conservar para futuras consultas.

| Elaboró | Revisó | Fecha |
|---------|--------|-------|

|                 |                                 |                      | Unidad de Administración y Finanzas        |
|-----------------|---------------------------------|----------------------|--------------------------------------------|
|                 |                                 | Dirección G          | eneral de Recursos Humanos y Organización  |
| STE UNIDOS MELC | - 1 - 11                        | Coordinaci           | ión Sectorial en Materia de Remuneraciones |
|                 | Educación                       |                      | Dirección de Registro y Control de Plazas  |
|                 | Secretaria de Educación Pública | Nombre del Documento | Manual de Usuario                          |
|                 |                                 | Nombre del Sistema   | Cambios y Permutas de Adscripción de       |
|                 |                                 |                      | Estado a Estado                            |

# Cambios y Permutas de Adscripción de Estado a Estado

| SECRETARÍA DE                  |                       |                      |                 |                                     |                                |                                          |                                                    |  |
|--------------------------------|-----------------------|----------------------|-----------------|-------------------------------------|--------------------------------|------------------------------------------|----------------------------------------------------|--|
| EDUCACION PUBLI                | CA                    |                      |                 |                                     |                                | Ciclo<br>Miercoles                       | <b>Escolar :2025-2026</b><br>3 15 de Enero de 2025 |  |
|                                | 1.Datos<br>Personales | 2.Datos<br>Laborales | 3.Escolaridad   | 4.Registro<br>Centros de<br>Trabajo | 5.Registro de<br>Nombramientos | 6.Registro de<br>Solicitud de<br>Permuta | 7.Folio<br>Asignado                                |  |
| CONSULTA TU NIVEL EDUCATIVO    |                       | Tu S                 | olicitud ha qu  | edado regist<br>898                 | rada con el Fo                 | lio                                      |                                                    |  |
| CONVOCATORIA                   | Debes concertar cor   | n la persona         | a que permuta   | ras para que                        | te de el nume                  | ro de solicit                            | ud asignado a su                                   |  |
| REGISTRAR SOLICITUD            | regi                  | stro y pued          | as finalizar el | registro de l                       | a permuta con                  | npletamente                              |                                                    |  |
| MODIFICAR SOLICITUD            |                       |                      |                 |                                     |                                |                                          |                                                    |  |
| IMPRIMIR SOLICITUD             |                       |                      |                 |                                     |                                |                                          |                                                    |  |
| MANUAL DE USUARIO              |                       |                      |                 |                                     |                                |                                          |                                                    |  |
| PROCESO DE ENTREGA Y RECEPCION |                       |                      |                 |                                     |                                |                                          |                                                    |  |
| DE SOLICITUDES                 |                       |                      |                 |                                     |                                |                                          |                                                    |  |
| DATOS DE CONTACTO              |                       |                      |                 |                                     |                                |                                          |                                                    |  |

SEP

| Elaboró | Revisó | Fecha |
|---------|--------|-------|

|                         |                                 |                      | Unidad de Administración y Finanzas       |
|-------------------------|---------------------------------|----------------------|-------------------------------------------|
|                         |                                 | Dirección Ge         | eneral de Recursos Humanos y Organización |
| SPE UNIDOS MELIC        |                                 | Coordinaci           | ón Sectorial en Materia de Remuneraciones |
| Secretaría de Educación | Educación                       |                      | Dirección de Registro y Control de Plazas |
|                         | Secretaria de Educación Pública | Nombre del Documento | Manual de Usuario                         |
|                         |                                 | Nombre del Sistema   | Cambios y Permutas de Adscripción de      |
|                         |                                 |                      | Estado a Estado                           |

Al concluir el registro el sistema enviará a nuestro correo electrónico la notificación siguiente, se anexa ejemplo:

De: Cambios y Permutas Interestatales SEP [mailto:cambiosinter@sep.gob.mx] Enviado el: Para: josefina@gmail.com Asunto: Aviso de Estatus de Solicitud de Permuta de Adscripción

Nivel Educativo PREESCOLAR Ciclo Escolar 2014-2015 Por este conducto se informa que la solicitud de Permuta de Adscripcion Interestatal ha quedado registrada con el numero 940 a nombre de CASTRO RAMOS JOSEFINA .

ESTE REGISTRO NO IMPLICA QUE TU PERMUTA SEA AUTORIZADA por lo que deberas estar al pendiente de la difusion de los resultados apartir de la

Fecha que corresponda de acuerdo a la convocatoria

ATENTAMENTE Cambios de Adscripción Interestatales.

#### 4.4 OPCIONES DEL MÓDULO DE PERMUTAS / MODIFICAR SOLICITUD

Regresamos al módulo de permutas y seleccionaremos modificar solicitud, nos solicita el número de solicitud y el RFC

| SEP<br>SECRETARIA DE<br>EDUCACIÓN RÚBLICA | Cambios y Permut    | as de Adscripción                | de Estado a Estado       |
|-------------------------------------------|---------------------|----------------------------------|--------------------------|
| EDUCACIÓN FODEICA                         |                     |                                  | Ciclo Escolar :2025-2026 |
| CAMBIOS                                   | Busqueda de So      | licitud de Permuta para Modifica | ción                     |
| PERMUTAS                                  | Numero de solicitud | 898                              |                          |
| CONSULTA TU NIVEL EDUCATIVO               | RIC                 | Q00A4103230E1                    |                          |
| CONVOCATORIA                              |                     | BUSCAR                           |                          |
| REGISTRAR SOLICITUD                       |                     |                                  |                          |
| MODIFICAR SOLICITUD                       |                     |                                  |                          |
| IMPRIMIR SOLICITUD                        |                     |                                  |                          |
| MANUAL DE USUARIO                         |                     |                                  |                          |
| PROCESO DE ENTREGA Y RECEPCION            |                     |                                  |                          |
| DE SOLICITUDES                            |                     |                                  |                          |
| DATOS DE CONTACTO                         |                     |                                  |                          |
|                                           |                     |                                  |                          |

| Elaboró | Revisó | Fecha |
|---------|--------|-------|

|                                |                                                      |                                                     | Unidad de Administración y Finanzas       |  |  |
|--------------------------------|------------------------------------------------------|-----------------------------------------------------|-------------------------------------------|--|--|
|                                | Dirección General de Recursos Humanos y Organización |                                                     |                                           |  |  |
| Ste Children Alere             |                                                      | Coordinación Sectorial en Materia de Remuneraciones |                                           |  |  |
|                                | Educación                                            |                                                     | Dirección de Registro y Control de Plazas |  |  |
| Secretaria de Educación Públic |                                                      | Nombre del Documento                                | Manual de Usuario                         |  |  |
|                                |                                                      | Nombre del Sistema                                  | Cambios y Permutas de Adscripción de      |  |  |
|                                |                                                      |                                                     | Estado a Estado                           |  |  |

Una vez que ingresamos los datos, presentara el resultado siguiente:

|                                |           |               |            |                            | Ciclo Es<br>Miercoles 1 | colar :2025-202<br>5 de Enero de 202 |
|--------------------------------|-----------|---------------|------------|----------------------------|-------------------------|--------------------------------------|
| CAMBIOS                        |           | RES           | SULTADO DE | BUSQUEDA DE SOLICITUD      | (ES) MODIFICACION       |                                      |
| PERMUTAS                       |           |               |            | se encontraron 1 Coinciden | cias                    |                                      |
| CONSULTA TU NIVEL EDUCATIVO    | SOLICITUE | O RFC         | CICLO      | NIVEL EDUCATIVO            | ESTADO ACTUAL           | MODIFICAR                            |
|                                | 898       | QUCA470929CL7 | 2025-2026  | PRIMARIA                   | COLIMA                  | Consultar                            |
| CONVOCATORIA                   |           |               |            |                            |                         |                                      |
| REGISTRAR SOLICITUD            |           |               |            |                            |                         |                                      |
| MODIFICAR SOLICITUD            |           |               |            |                            |                         |                                      |
| IMPRIMIR SOLICITUD             |           |               |            |                            |                         |                                      |
| MANUAL DE USUARIO              |           |               |            |                            |                         |                                      |
| PROCESO DE ENTREGA Y RECEPCION |           |               |            |                            |                         |                                      |
|                                |           |               |            |                            |                         |                                      |

Daremos click en el botón de consultar.

| Elaboró | Revisó | Fecha |
|---------|--------|-------|

|                                |                                  | Uı                               | nidad de Adm    | ninistración y Finar | าzas |
|--------------------------------|----------------------------------|----------------------------------|-----------------|----------------------|------|
|                                |                                  | Dirección General de             | e Recursos Hu   | imanos v Organiza    | ción |
| S UNIDOS MEL                   |                                  | Coordinación Secto               | orial en Mater  | ia de Remuneracio    | nes  |
| Educación                      |                                  | Direc                            | rción de Regis  | tro v Control de Pla | 2729 |
| Secretaría de Educación Públi  | <sup>ica</sup> Nombre del Docume | nto Manual                       | de Usuario      |                      | 1200 |
|                                | Nombre del Sistema               | Cambiog                          | s v Permutas    | de Adscrinción de    |      |
|                                | Nombre del Sistema               | Estado                           | s y Ferniulas ( | de Auscripcion de    |      |
|                                |                                  | Estado a                         | ESIAUO          |                      |      |
| SEP                            | Cambios y Perm                   | nutas de Adscripc                | ción de Est     | tado a Estado        |      |
| EDUCACIÓN PÚBLICA              |                                  |                                  |                 |                      |      |
|                                |                                  |                                  | Cicle           | o Escolar :2025-2026 |      |
|                                |                                  |                                  | The con         |                      |      |
| CAMBIOS                        |                                  | SOLICITUD DE PERMUTA             |                 |                      |      |
| PERMUTAS                       | Solicitud                        | NIVEL EDUCATIVO                  |                 |                      |      |
| CONSULTA TU NIVEL EDUCATIVO    | Nivel Educativo                  | 2-PRIMARIA                       |                 |                      |      |
| CONVOCATORIA                   | Paterno                          | SANCHEZ                          |                 |                      |      |
| REGISTRAR SOLICITUD            | Materno<br>Nombre(s)             | SANTOS<br>OSCAR                  |                 |                      |      |
| MODIFICAR SOLICITUD            | RFC                              | QUCA470929CL7                    |                 |                      |      |
| IMPRIMIR SOLICITUD             | Fecha Nacimiento                 | 03-Febrero-1997                  |                 |                      |      |
| MANUAL DE USUARIO              | Teléfono Celular                 | 5501020305                       |                 |                      |      |
| PROCESO DE ENTREGA Y RECEPCION | Email<br>Sexo                    | correo_prueba@gmail.co<br>Hombre | om              |                      |      |
| DE SOLICITUDES                 |                                  | MODIFICAR                        |                 |                      |      |
| DATOS DE CONTACTO              |                                  |                                  |                 |                      |      |
|                                | Fecha Ingreso SEP                | FECHA DE INGRESO SEP             |                 |                      |      |
|                                | ·                                |                                  |                 |                      |      |
|                                |                                  | MODIFICAR                        |                 |                      |      |
|                                |                                  | ESCOLARIDAD                      |                 |                      |      |
|                                | Nivel Académico                  | LICENCIATURA                     | DTA             |                      |      |
|                                | Documento que acr                | edita CEDULA PROFESION           | NAL             |                      |      |
|                                |                                  | MODIFICAR                        |                 |                      |      |
|                                |                                  |                                  |                 | *                    |      |
|                                |                                  |                                  |                 |                      |      |

Dirección General de Recursos Humanos y Organización

Dirección de Registro y Control de Plazas

Se muestran todos los datos registrados en la solicitud, en caso de que se detecte algún error se puede realizar la modificación dando click en el botón de modificar, el cual se encuentra al finalizar cada apartado. Pueden verificar todo la información deslizando la barra lateral.

| Elaboró | Revisó | Fecha |
|---------|--------|-------|

|                                              |                      | Unidad de Administración y Finanzas                 |                                           |  |
|----------------------------------------------|----------------------|-----------------------------------------------------|-------------------------------------------|--|
| Educación<br>Secretaría de Educación Pública | Dirección G          | eneral de Recursos Humanos y Organización           |                                           |  |
|                                              |                      | Coordinación Sectorial en Materia de Remuneraciones |                                           |  |
|                                              | Educación            |                                                     | Dirección de Registro y Control de Plazas |  |
|                                              | Nombre del Documento | Manual de Usuario                                   |                                           |  |
|                                              | Nombre del Sistema   | Cambios y Permutas de Adscripción de                |                                           |  |
|                                              |                      |                                                     | Estado a Estado                           |  |

Por ejemplo, damos click en el botón modificar, del apartado datos personales, pondremos correctamente el número de teléfono particular, ya que se encontraba mal registrado, lo cambiamos y damos click en modificar.

| SEP                            | Cambios                     | y Permutas de :         | Adscripción c           | le Estado a Estado                                        |
|--------------------------------|-----------------------------|-------------------------|-------------------------|-----------------------------------------------------------|
|                                |                             |                         |                         | Ciclo Escolar :2025-2026<br>Miercoles 15 de Enero de 2025 |
| CAMBIOS                        |                             | Defec De                |                         |                                                           |
| PERMUTAS                       |                             | Datos Pe                | rsonales                |                                                           |
|                                | RFC                         | QUCA470929CL7           |                         |                                                           |
| CONSULTA TU NIVEL EDUCATIVO    | CURP                        | SASO970203HDFNNS05      |                         |                                                           |
|                                | Paterno                     | SANCHEZ                 |                         |                                                           |
| CONVOCATORIA                   | Materno                     | SANTOS                  |                         |                                                           |
| REGISTRAR SOLICITUD            | Nombre(s)                   | OSCAR                   |                         |                                                           |
| MODIFICAR SOLICITUD            | Sexo<br>Fecha de Nacimiento | Año 1997 ✔ Mes Febrero  | V Dia 3 V               |                                                           |
| IMPRIMIR SOLICITUD             |                             | Datos de                | Contacto                |                                                           |
| MANUAL DE USUARIO              | Tel Particular              | 555555555               | (Fiemplo 55-15548797)   |                                                           |
|                                | Tel. Celular                | 5501020305              | (Eiemplo 044-55-3674859 | 6)                                                        |
| PROCESO DE ENTREGA Y RECEPCION | Email                       | correo_prueba@gmail.com | (-)                     | -,                                                        |
| DE SOLICITUDES                 |                             |                         |                         |                                                           |
| DATOS DE CONTACTO              |                             | Guardar C               | Cambios                 |                                                           |

Nos enviará el siguiente mensaje y damos click en regresar a la solicitud consultada.

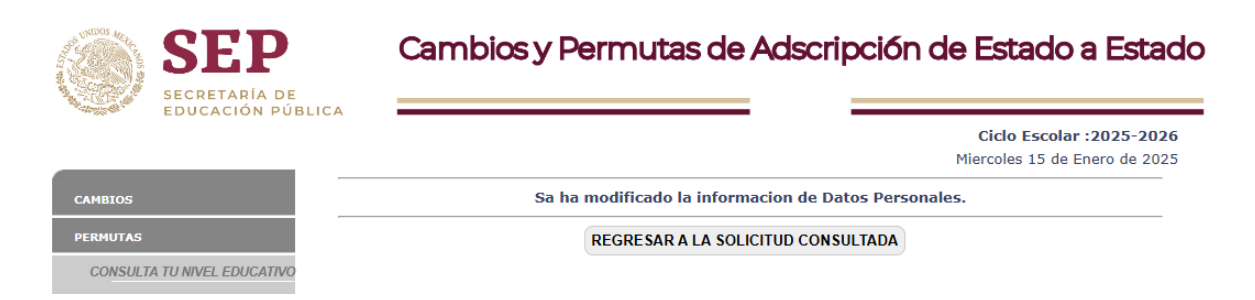

Para salir de este apartado, podemos dar click en cualquiera de las opciones del listado del módulo de permutas.

| Elaboró | Revisó | Fecha |
|---------|--------|-------|

| Educación<br>Secretaría de Educación Pública |                                                      | Unidad de Administración y Finanzas |                                           |
|----------------------------------------------|------------------------------------------------------|-------------------------------------|-------------------------------------------|
|                                              | Dirección General de Recursos Humanos y Organización |                                     |                                           |
|                                              | Coordinación Sectorial en Materia de Remuneraciones  |                                     |                                           |
|                                              | Educación                                            |                                     | Dirección de Registro y Control de Plazas |
|                                              | Secretaria de Educación Publica                      | Nombre del Documento                | Manual de Usuario                         |
|                                              |                                                      | Nombre del Sistema                  | Cambios y Permutas de Adscripción de      |
|                                              |                                                      |                                     | Estado a Estado                           |
|                                              |                                                      |                                     |                                           |
|                                              |                                                      |                                     |                                           |

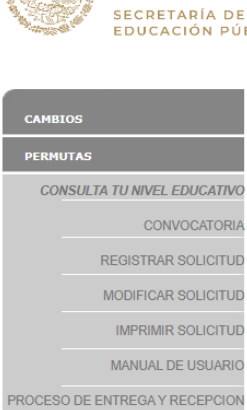

DATOS DE CONTACTO

SEP

# Cambios y Permutas de Adscripción de Estado a Estado

| JCACION PUBLICA   |                     |                          |                               |
|-------------------|---------------------|--------------------------|-------------------------------|
|                   |                     |                          | Ciclo Escolar :2025-2026      |
|                   |                     |                          | Miercoles 15 de Enero de 2025 |
|                   |                     |                          | <u> </u>                      |
|                   |                     | SOLICITUD DE PERMUTA     |                               |
|                   | Solicitud           | 898                      |                               |
|                   |                     | NIVEL EDUCATIVO          |                               |
| NIVEL EDUCATIVO   | Nivel Educativo     | 2-PRIMARIA               |                               |
|                   |                     | DATOS PERSONALES         |                               |
| CONVOCATORIA      | Paterno             | SANCHEZ                  |                               |
| ISTRAR SOLICITUD  | Materno             | SANTOS                   |                               |
|                   | REC                 | OUCA470929CL7            |                               |
| DIFICAR SOLICITUD | CURP                | SAS0970203HDFNNS05       |                               |
| IPRIMIR SOLICITUD | Fecha Nacimiento    | 03-Febrero-1997          |                               |
|                   | Teléfono Particular | 555555555                |                               |
| NUAL DE USUARIO   | Teléfono Celular    | 5501020305               |                               |
| EGAY RECEPCION    | Email               | correo_prueba@gmail.com  |                               |
|                   | Sexo                | Hollibre                 |                               |
| DE SOLICITUDES    |                     | MODIFICAR                |                               |
| АСТО              |                     |                          |                               |
|                   |                     | FECHA DE INCRESO SER     |                               |
|                   | Fecha Ingreso SEP   | 01-Enero-2010            |                               |
|                   | round highede och   |                          |                               |
|                   |                     | MODIFICAR                |                               |
|                   |                     |                          |                               |
|                   |                     | ESCOLARIDAD              |                               |
|                   | Nivel Académico     | LICENCIATURA             |                               |
|                   | Área de estudio     | EDUCACION PRIMARIA       |                               |
|                   | Documento que acr   | edita CEDULA PROFESIONAL |                               |
|                   |                     |                          |                               |
|                   |                     | MODIFICAR                |                               |
|                   |                     |                          | *                             |
|                   |                     |                          |                               |
|                   |                     |                          |                               |

Dirección General de Recursos Humanos y Organización

Dirección de Registro y Control de Plazas

| Elaboró | Revisó | Fecha |
|---------|--------|-------|

|                                              |                                                     |                                           | Unidad de Administración y Finanzas       |
|----------------------------------------------|-----------------------------------------------------|-------------------------------------------|-------------------------------------------|
| Educación<br>Secretaría de Educación Pública | Dirección G                                         | eneral de Recursos Humanos y Organizaciór |                                           |
|                                              | Coordinación Sectorial en Materia de Remuneraciones |                                           |                                           |
|                                              | Educación                                           |                                           | Dirección de Registro y Control de Plazas |
|                                              | Nombre del Documento                                | Manual de Usuario                         |                                           |
|                                              | Nombre del Sistema                                  | Cambios y Permutas de Adscripción de      |                                           |
|                                              |                                                     |                                           | Estado a Estado                           |

4.5 OPCIONES DEL MÓDULO DE PERMUTAS / IMPRIMIR SOLICITUD

Pasaremos al apartado de Imprimir Solicitud

| SEP                            | Cambios y Permutas de Adscripción de Estado a Estado                                                                              |
|--------------------------------|----------------------------------------------------------------------------------------------------|
| EDUCACIÓN PÚBL                 | Ciclo Escolar :2025-2026<br>Miercoles 15 de Enero de 2025                                                                         |
| CAMBIOS                        | Estimados participantes, se les informa que para la impresion correcta de solicitudes es necesario utilizar el navegador firefox. |
| CONSULTA TU NIVEL EDUCATIVO    | <i>u</i> <b>A</b>                                                                                                    |
| CONVOCATORIA                   | <b>e</b>                                                                                                    |
| REGISTRAR SOLICITUD            |                                                                                                    |
| MODIFICAR SOLICITUD            |                                                                                                    |
| IMPRIMIR SOLICITUD             | Busqueda de Solicitud de Permuta para Impresión                                                                                   |
| MANUAL DE USUARIO              | Numero de solicitud     898       RFC     QUCA470929CL7                                                                           |
| PROCESO DE ENTREGA Y RECEPCION | BUSCAR                                                                                                    |
| DE SOLICITUDES                 |                                                                                                    |
| DATOS DE CONTACTO              |                                                                                                    |

Una vez que capturemos los datos solicitados, daremos click en Buscar.

Se visualizarán los datos de la solicitud, para imprimir se da click en el botón de imprimir.

| SEP                         | Ca       | mbios y       | Perm      | utas de Adscripo               | ción de Estad                              | o a Estado                                  |
|-----------------------------|----------|---------------|-----------|--------------------------------|--------------------------------------------|---------------------------------------------|
| CAMBIOS                     |          | RE            | SULTADO D | E BUSQUEDA DE SOLICITUD (ES    | Ciclo Esco<br>Miercoles 15<br>5) IMPRESION | o <b>lar :2025-2026</b><br>de Enero de 2025 |
| PERMUTAS                    |          |               |           | se encontraron 1 Coincidencias |                                            |                                             |
| S                           | OLICITUD | RFC           | CICLO     | NIVEL EDUCATIVO                | ESTADO ACTUAL                              | IMPRIMIR                                    |
| CONSULTA TU NIVEL EDUCATIVO | 898      | QUCA470929CL7 | 2025-2026 | PRIMARIA                       | COLIMA                                     | IMPRIMIR                                    |
| CONVOCATORIA                |          |               |           |                                |                                            |                                             |

| Elaboró | Revisó | Fecha |
|---------|--------|-------|

|                  |                                                      | Unidad de Administración y Finanzas |                                            |
|------------------|------------------------------------------------------|-------------------------------------|--------------------------------------------|
|                  | Dirección General de Recursos Humanos y Organización |                                     |                                            |
| SPE UNIDOS MELIC |                                                      | Coordinaci                          | ión Sectorial en Materia de Remuneraciones |
|                  | Educación                                            |                                     | Dirección de Registro y Control de Plazas  |
|                  | Secretaria de Educación Pública                      | Nombre del Documento                | Manual de Usuario                          |
|                  |                                                      | Nombre del Sistema                  | Cambios y Permutas de Adscripción de       |
|                  |                                                      |                                     | Estado a Estado                            |

Para proceder con la impresión, debemos capturar el número de solicitud de la persona con la que se va a llevar a cabo la permuta y **dar click en buscar**.

En caso de que permute con dos personas, deberá llevar a cabo esta acción para imprimir ambas solicitudes.

| SEP<br>SECRETARIA DE        | Cambios y Permutas de Adscripción de Estado a Estado           |
|-----------------------------|----------------------------------------------------------------|
| EDUCACIÓN PÚBLICA           | Ciclo Escolar :2025-2026<br>Miercoles 15 de Enero de 2025      |
| CAMBIOS                     | Ingresa el No. de solicitud del Trabajador con el que Permutas |
| PERMUTAS                    | Numero de solicitud del otro permutante                        |
| CONSULTA TU NIVEL EDUCATIVO |                                                                |
| CONVOCATORIA                | BUSCAR                                                         |

Nos muestra el siguiente mensaje y se da click en imprimir solicitud.

| SEP                                                                        | Cambios y Permutas de Adscripción de Estado a Estado      |
|----------------------------------------------------------------------------|-----------------------------------------------------------|
| EDUCACIÓN PUBLICA                                                          | Ciclo Escolar :2025-2026<br>Miercoles 15 de Enero de 2025 |
| CANBLOS<br>PERMUTAS<br>CO <u>NSULTA TU NIVEL EDUCATIVO</u><br>CONVOCATORIA | Regresar                                                  |

En caso de que el número de solicitud no sea correcto, enviará un mensaje que indicará que los Estados no son compatibles.

| Elaboró | Revisó | Fecha |
|---------|--------|-------|

|                                             |                                            | Unidad de Administración y Finanzas       |                                            |
|---------------------------------------------|--------------------------------------------|-------------------------------------------|--------------------------------------------|
|                                             | Educación<br>Secretaría de Educación Públi | Dirección G                               | eneral de Recursos Humanos y Organización  |
| STA UNIDOS MELL                             |                                            | Coordinac                                 | ión Sectorial en Materia de Remuneraciones |
| Educación<br>Secretaría de Educación Públic |                                            | Dirección de Registro y Control de Plazas |                                            |
|                                             | Nombre del Documento                       | Manual de Usuario                         |                                            |
|                                             |                                            | Nombre del Sistema                        | Cambios y Permutas de Adscripción de       |
|                                             |                                            |                                           | Estado a Estado                            |

Aparecerá la solicitud con la información registrada, si los datos son correctos se envía a imprimir el documento.

El formato de la solicitud es tamaño carta. Se anexan ejemplos.

|                     |               | Vieines 10 de Lifeio d                                                                                                    |
|---------------------|---------------|----------------------------------------------------------------------------------------------------|
| CAMBIOS             | 8             | 🖹 😓 🚯 🛛 🕚 IÞ 📷 🛛 🍳 • 🚺 🖬 🛛 91% 🔹 🕑 👫 • 🗎 💆 🖍 • 🗎 🥖                                                                                                    |
| PERMUTAS            | <b>`Y!</b> #9 | Annual I & VIDIR P                                                                                                    |
|                     |               | SECRETARIA DE CONTRACTOR DE CONTRACTOR DE CO |
| CONVOCATORIA        | inas          | NIVEL EDUCATIVO : 01 PREESCOLAR SOLICITUD: 940                                                                                                    |
| REGISTRAR SOLICITUD | Pág           | DATOS PERSONALES:                                                                                                    |
| MODIFICAR SOLICITUD |               | APELLIDO PATERNO : CASTRO                                                                                                    |
|                     |               | AFELLIDO MATERIO : KANOS                                                                                                    |
| IMPRIMIR SOLICITUD  |               | NOMBRE (5): JOSEFINA                                                                                                    |
| 51,000,05,704,04,00 |               | CARJ711013F43 1213547 454545454 iselefono celutar telefono de recados correo electronico correo electronico                                                                                                    |
| FLUJO DE TRABAJO    |               | MAXIMO GRADO DE ESTUDIOS:                                                                                                    |
|                     |               | EDUCACION PREESCOLAR                                                                                                    |
|                     |               | AREA DE ESTUDIO                                                                                                    |
|                     |               | LICENCIATURA CEDULA PROFESIONAL 01-Junio-1980                                                                                                    |
|                     |               | A DECEMENTO QUE LO ACREMITA INGRESO SEP                                                                                                    |
|                     |               | PREFIJO UNIDAD SUBUNIDAD HORAS CATEGORIA PLAZA C.M. TIP. NOM. C.T.                                                                                                    |
|                     |               | 08 12 E0181 010357 S/C 10 01DJN00105                                                                                                    |
|                     | tos           | FUNCIONES EN CENTRO DE TRABAJO:                                                                                                    |
|                     |               | CENTRO TRABAJO   FUNCIONES                                                                                                    |
|                     | s a           | 01DJN00105 DOCENTE FRENTE A GRUPO                                                                                                    |
|                     | ix.           | DATOS DE LA PERMUTA:                                                                                                    |
|                     | 2             | ESTADO DE ADSCRIEGON ACTUAL - AGUASCALIENTES CODICO DE ESTADO - 01                                                                                                    |
|                     | 4             | ESTADO SOLICITADO: JAUSCO CODIGO DE ESTADO: 14                                                                                                    |
|                     |               |                                                                                                    |
|                     |               | AL SER AUTORIZADA LA PERMUTA DE ADSCRIPCIÓN INTERESTATAL, CONFORME A LOS LINEAMIENTOS Y NORMAS                                                                                                    |
|                     | tario         | ESTABLECIDAS, ME COMPROMETO A CULMINAR EL TRAMITE DE LA MISMA, YA QUE POR VOLUNTAD HE CONVENIDO<br>PARA ELLA, ASI MISMO ACEPTO SU CARÀCTER DE IRREVOCABLE Y POR LO TANTO, LAS CONSECUENCIAS                                                                                                    |
|                     | Le L          | ADMINISTRATIVAS Y JURIDICAS QUE SE DERIVEN.                                                                                                    |
|                     | ē             | FIRMA DEL TRABAJADOR                                                                                                    |
|                     |               | DATOS DEL OTRO PERMUTANTE:                                                                                                    |
|                     |               | SOLICITUD: <u>937</u>                                                                                                    |
|                     |               | APPLLIDO PATENOS : <u>RIVAS</u>                                                                                                    |
|                     |               | AFELLIDO MATERNO : RETES                                                                                                    |

Al momento de enviar la impresión, el sistema envía por correo electrónico la notificación siguiente:

#### Nivel Educativo PREESCOLAR

#### Ciclo Escolar 2015-2016

Por este conducto se informa que la solicitud de Permuta de Adscripcion Interestatal ha quedado registrada con el numero 940 a nombre de CASTRO RAMOS JOSEFINA.

No. de solicitud del otro Permutante 937 a nombre de

Aparecerá el Nombre del permutante

| ESTE REGISTRO NO IMPLIO            | STE REGISTRO NO IMPLICA QUE TU PERMUTA SEA AUTORIZADA por lo que deberas estar al pendiente de la |  |  |
|------------------------------------|---------------------------------------------------------------------------------------------------|--|--|
| difusion de los resultados apartir | La fecha de corresponda de acuerdo a las convocatorias                                            |  |  |

ATENTAMENTE

Cambios de Adscripcion Interestatales.

| Elaboró | Revisó | Fecha |
|---------|--------|-------|

|                 |                                 | Unidad de Administración y Finanzas |                                            |
|-----------------|---------------------------------|-------------------------------------|--------------------------------------------|
|                 |                                 | Dirección G                         | eneral de Recursos Humanos y Organización  |
| STA UNIDOS MELL |                                 | Coordinac                           | ión Sectorial en Materia de Remuneraciones |
|                 | Educación                       |                                     | Dirección de Registro y Control de Plazas  |
|                 | Secretaria de Educación Publica | Nombre del Documento                | Manual de Usuario                          |
|                 |                                 | Nombre del Sistema                  | Cambios y Permutas de Adscripción de       |
|                 |                                 |                                     | Estado a Estado                            |

#### 4.6 OPCIONES DEL MÓDULO DE PERMUTAS / MANUAL DE USUARIO

Seleccionaremos la opción que es manual de usuario en donde se nos mostrara una pantalla con el contenido del manual de usuario. Lo podremos descargar o imprimir si así lo deseamos

| SEP                                | Cambios y Permutas de Adscripción de Estado a Esta                                                                                                    |                                                                                                    |                                         |
|------------------------------------|----------------------------------------------------------------------------------------------------|----------------------------------------------------------------------------------------------------|-----------------------------------------|
| SECRETARÍA DE<br>EDUCACIÓN PÚBLICA | Descargar o imprimir                                                                                                    | <b>Ciclo</b><br>Mierceles                                                                                  | <b>Escolar :2025-2026</b>               |
|                                    | Permutas_2015_Final.pdf 1 / 21   —                                                                                                    | 56% +   🗄 🔇                                                                                                | ± =                                     |
| PERMUTAS                           | <b></b>                                                                                                    |                                                                                                    | ^                                       |
| CONSULTA TU NIVEL EDUCATIVO        | -10-10                                                                                                    | Dirección                                                                                                  | Oficialía Mayor<br>General de Personal  |
| CONVOCATORIA                       |                                                                                                    | SEP Dirección General Adjunta en Materia<br>Dirección de Registre<br>Nombre del Documento Manual de Usuari | e Remuneraciones<br>v Control de Plazas |
|                                    |                                                                                                    | Nombre del Sistema Cambios y Permu<br>de Estado a Estado                                                   | tasde Adscripción<br>o                  |
| REGISTRAR SOLICITUD                |                                                                                                    |                                                                                                    |                                         |
| MODIFICAR SOLICITUD                |                                                                                                    | ÍNDICE                                                                                                    |                                         |
| IMPRIMIR SOLICITUD                 | America and America and America an                                                                                                    |                                                                                                    |                                         |
|                                    | 1                                                                                                    | 1. OBJETIVO DEL SISTEMA                                                                                    | 2                                       |
| MANUAL DE USUARIO                  |                                                                                                    | 2. REQUERIMIENTOS TECNICOS PARA EL ACCESOAL SISTEMA                                                        | 3                                       |
|                                    | and a second second sec | 3. ACCESO AL SISTEMA                                                                                       | 4                                       |
| NOCESO DE ENTRECATIVECEI CION      | And Annual State of the Annual State of the An | 4. MODULO DE PERMUTAS                                                                                      | 5                                       |
| DE SOLICITUDES                     | MpORTECHTER menter and and and an and an an an an an an an an an an an an an                                                                                                    | 4.1 CONVOCATORIA                                                                                           | 5                                       |
|                                    | * BERK HERDERSE SANDAGE NUBAR NAMEN ***<br>* BERKAND VERSIONER DERSEMANTER                                                                                                    | 4.2 REGISTRO DESOLICITUD                                                                                   | 6                                       |
| DATOS DE CONTACTO                  |                                                                                                    | 4.2.2 REGISTRO DE DATOS LABORALES                                                                          | 7                                       |
|                                    |                                                                                                    | 4.2.3 REGISTRO DE ESCOLARIDAD                                                                              | 9                                       |
|                                    |                                                                                                    | 4.2.4 REGISTRO DE CENTRO DE TRABAJO                                                                        | 10                                      |
|                                    |                                                                                                    | 4.2.5 REGISTRO DE NOMBRAMIENTOS                                                                            | 11                                      |
|                                    | Second Second                                                                                                    | 4.2.6 REGISTRO DE PERMUTA                                                                                  | 14                                      |
|                                    | 2                                                                                                    | 4.2.7 FOLIO ASIGNADO                                                                                       | 14                                      |
|                                    |                                                                                                    | 4.3 MODIFICAR SOLICITUD                                                                                    | 15                                      |
|                                    |                                                                                                    | 4.4 IMPRIMIR SOLICITUD                                                                                     | 18                                      |
|                                    |                                                                                                    |                                                                                                    |                                         |
|                                    |                                                                                                    |                                                                                                    |                                         |
|                                    |                                                                                                    |                                                                                                    |                                         |
|                                    | Teamini                                                                                                    | fisheré Devicé                                                                                             |                                         |
|                                    |                                                                                                    | Elaboro E Reviso F                                                                                         | echa                                    |

Dirección General de Recursos Humanos y Organización

Dirección de Registro y Control de Plazas

### 4.7 OPCIONES DEL MÓDULO DE PERMUTAS / PROCESO DE ENTREGA Y RECEPCION DE SOLICITUDES

Se mostrará el siguiente cuadro ilustrando el proceso de registro y certificación de la solicitud de Permutas de Adscripción Interestatales, se podrá descargar o imprimir según sea el caso:

| Elaboró | Revisó | Fecha |
|---------|--------|-------|

|                                              |                                               | Unidad de Administración y Finanzas                                                         |  |  |
|----------------------------------------------|-----------------------------------------------|---------------------------------------------------------------------------------------------|--|--|
| Educación<br>Secretaría de Educación Pública | Direcció                                      | Dirección General de Recursos Humanos y Organización                                        |  |  |
|                                              | Coordi                                        | Coordinación Sectorial en Materia de Remuneraciones                                         |  |  |
|                                              |                                               | Dirección de Registro y Control de Plazas                                                   |  |  |
|                                              | Nombre del Documento                          | Manual de Usuario                                                                           |  |  |
|                                              | Nombre del Sistema                            | Cambios y Permutas de Adscripción de                                                        |  |  |
|                                              |                                               | Estado a Estado                                                                             |  |  |
| SEP                                          | Cambios y Permutas de                         | Adscripción de Estado a Estado                                                              |  |  |
| SEP<br>SECRETARÍA DE<br>EDUCACIÓN PÚBLICA    | Cambios y Permutas de<br>Descargar o imprimir | Adscripción de Estado a Estado<br>Ciclo Escolar :2025-2026<br>Miercoles 15 de Enero de 2025 |  |  |
| SEEP<br>SECRETARIA DE<br>EDUCACIÓN PÚBLICA   | Cambios y Permutas de<br>Descargar o imprimir | Adscripción de Estado a Estado<br>Ciclo Escolar :2025-2026<br>Miercoles 15 de Enero de 2025 |  |  |

MANUAL DE USUARIO PROCESO DE ENTREGA Y RECEPCION DE SOLICITUDES DATOS DE CONTACTO

Dirección General de Recursos Humanos y Organización

IMPRIMIR SOLICITUD

Dirección de Registro y Control de Plazas

fre g

| Elaboró | Revisó | Fecha |
|---------|--------|-------|